ISTITUT NATIONAL DE L'INFORMATION GÉOGRAPHIQUE ET FORESTIÈRE

## PROJET OCS GE BOURGOGNE FRANCHE-COMTÉ FORMATION À L'ESPACE COLLABORATIF IGN

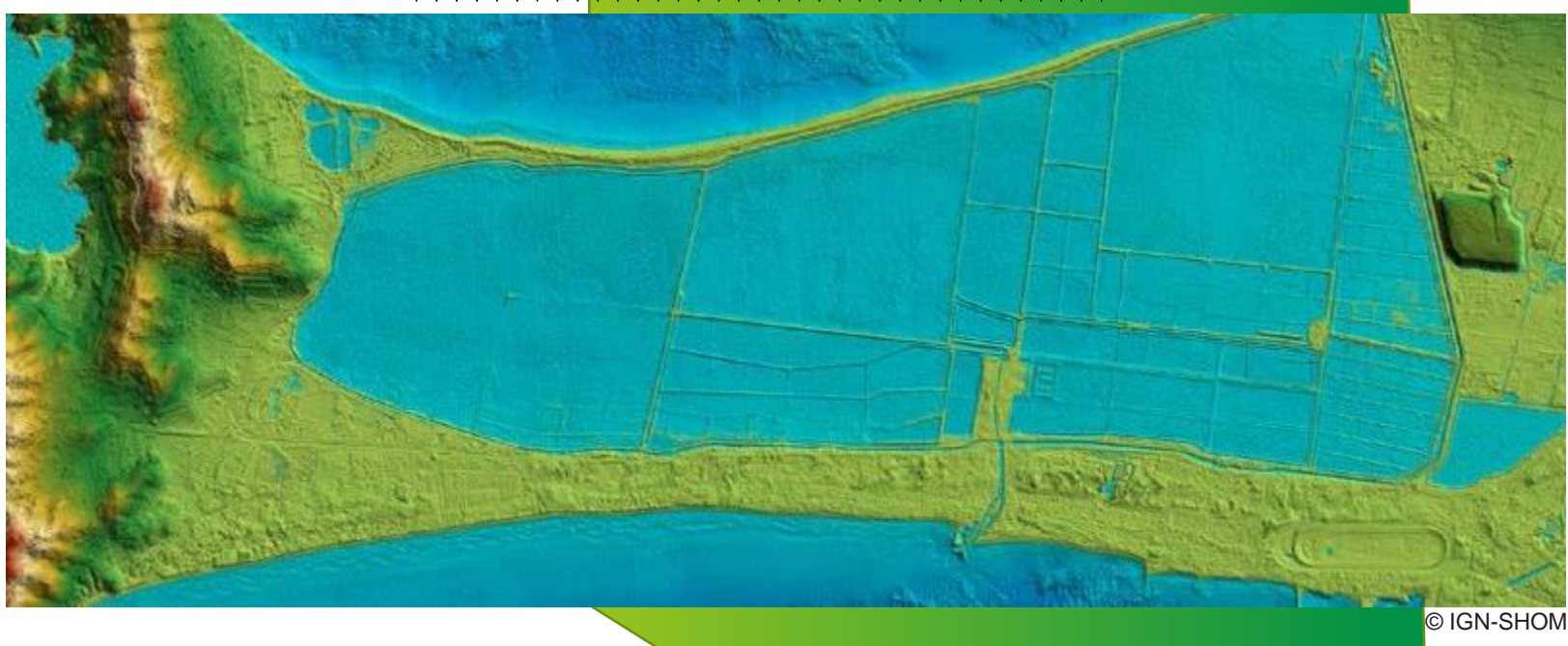

03/09/2020

## SOMMAIRE

Spécifications du produit « OCSGE » en Bourgogne Franche-Comté : rappels et liens vers ressources documentaires

**P**résentation de la démarche collaborative

- **Q** Utilisation de l'espace collaboratif
- Connexion à son compte
- Présentation des données et des fonctionnalités principales de l'outil
- Focus sur les types de signalements attendus
- Questions / Réponses

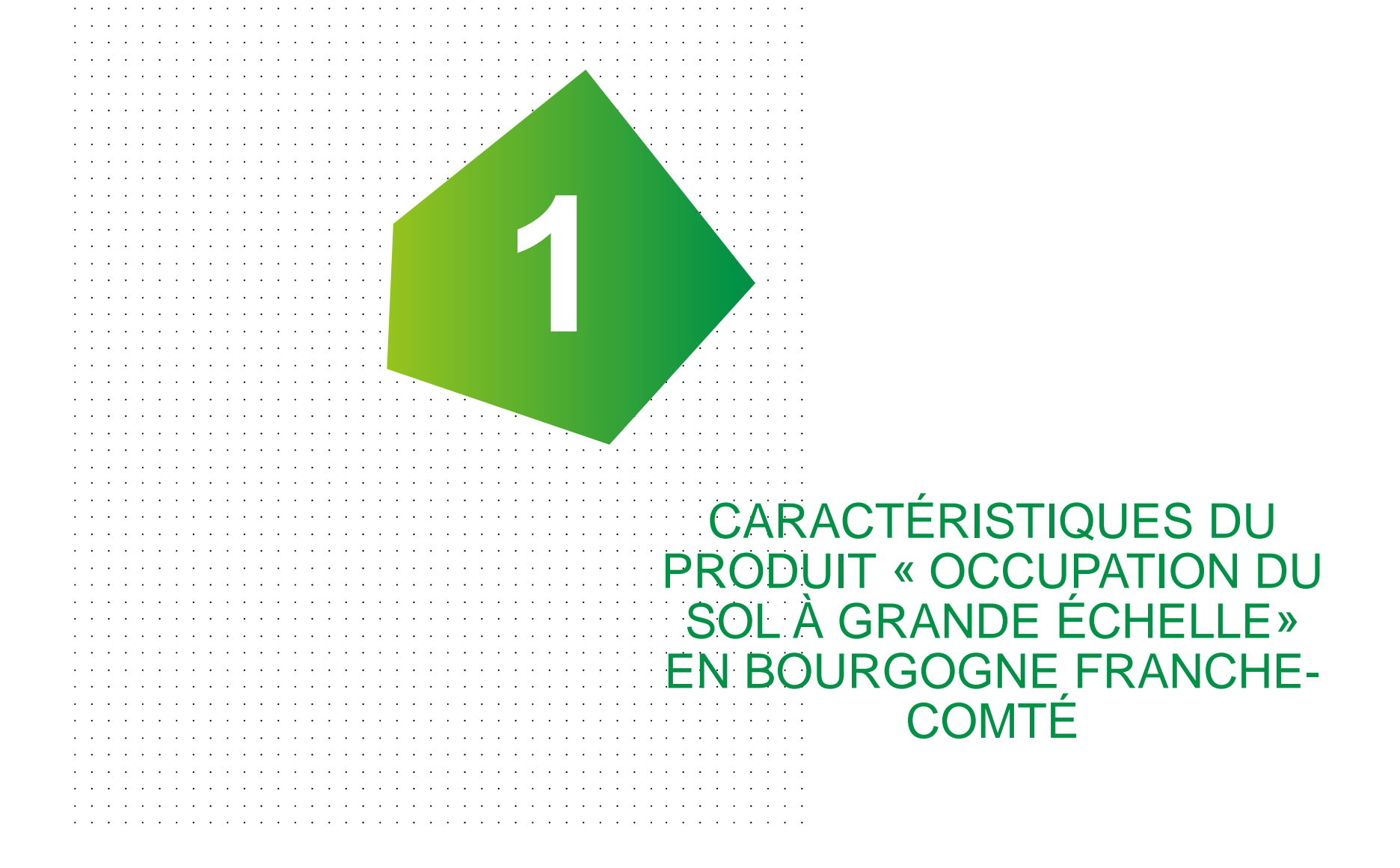

## PRINCIPALES CARACTÉRISTIQUES DE L'OCS GE

#### • Groupe de travail national sur l'OCS GE :

- Q Lancé en 2012 par la DGALN, piloté par le CNIG, animé par le CEREMA
- Objectif : harmoniser les productions d'OCS à grande échelle
- PARTICIPANTS : Plateformes régionales, producteurs de données, agences d'urbanismes, régions, départements,...

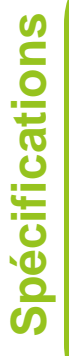

PRESCRIPTIONS NATIONALES (CNIG) V1.1 Août 2015 http://cnig.gouv.fr/wp-content/uploads/2015/PNOCSGEAout2015.pdf

DESCRIPTIF DE CONTENU OCS GE (IGN) V1.1 Juin 2016 (niveau socle) https://geoservices.ign.fr/ressources\_documentaires/Espace\_documentaire/BASES\_VE CTORIELLES/OCS\_GE/DC\_OCS\_GE\_1-1.pdf

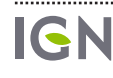

CNIG

## PRINCIPALES CARACTÉRISTIQUES DE L'OCS GE

#### Principe 1 : Codage en 2 dimensions

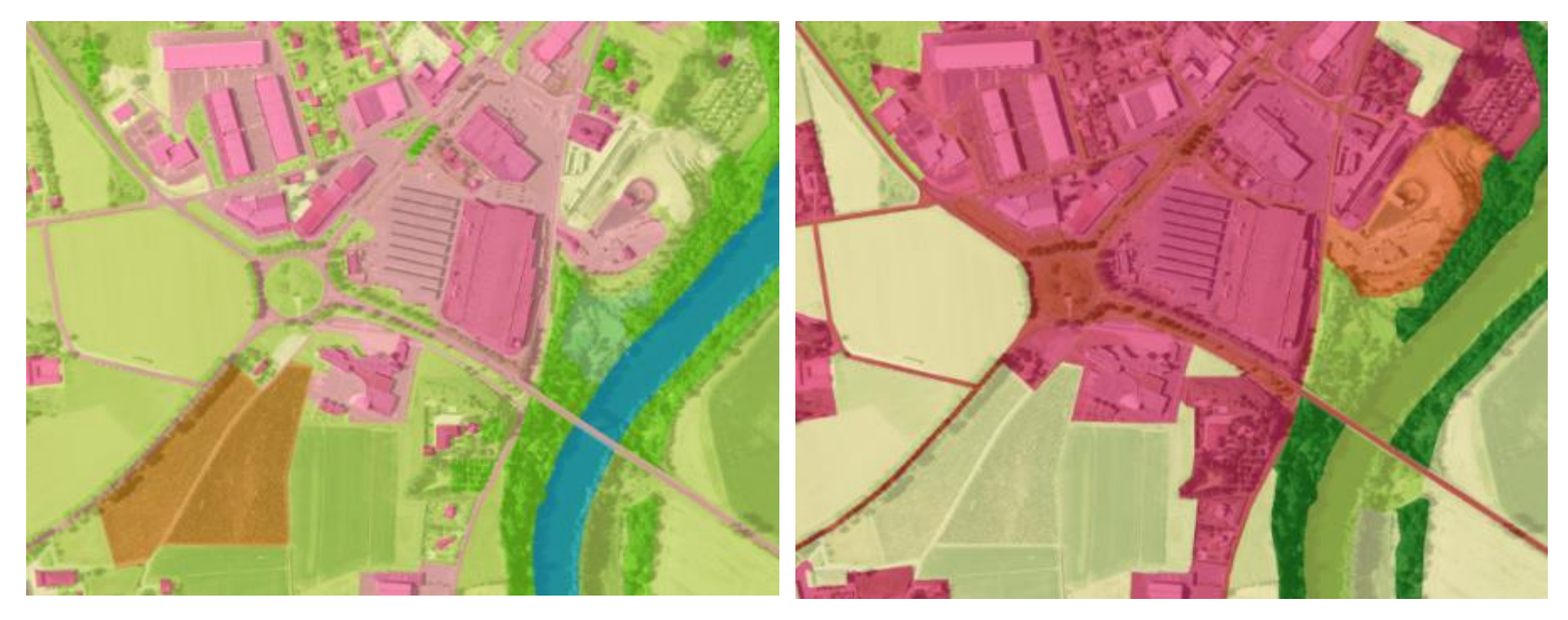

Couverture du sol (CS)

Usage du sol (US)

IGN

## GRANDS PRINCIPES DE L'OCS GE

#### • La Couverture : que voit-on ? Ex. Surface d'eau (CS1.2.2)

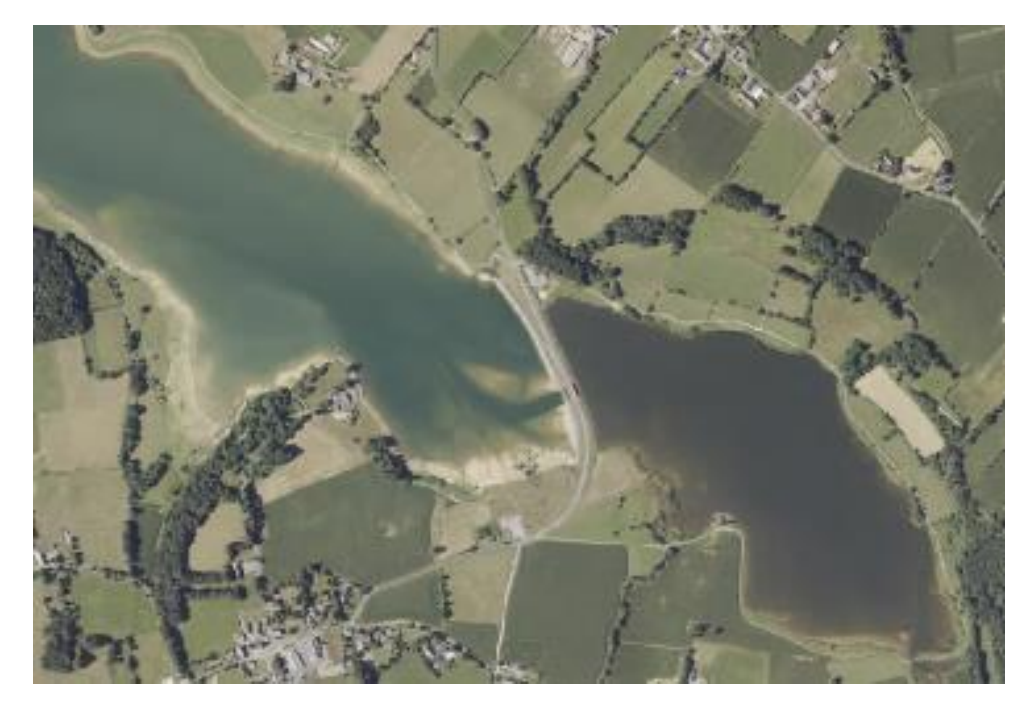

#### **Q** L'Usage : à quoi ça sert ?

Ex. Agricole (US1.4) / Pêche et aquaculture (US1.4) / Production d'énergie (US235)

/ Loisirs (US235) / transport fluvial et maritime (US4.1.4) / Sans usage précis (US6.3)

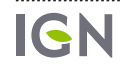

## PRINCIPALES CARACTÉRISTIQUES DE L'OCS GE

#### Oes seuils de saisie (umc) variables selon les types de zones

- **Q200 m<sup>2</sup>** pour le bâti
- ♀500 m² en zone construite (couche englobant les zones bâties et leur environnement proche, à enjeu pour l'aménagement du territoire)

#### **Q2 500** m<sup>2</sup> hors zone construite

Seuils de largeur : 5 m,10 m ou 20 m de large minimum selon le type de couverture et d'usage du sol, rétrécissements ponctuels autorisés

#### NOMENCLATURE DE L'OCS GE EN BOURGOGNE FRANCHE-COMTÉ

- La nomenclature BFC est enrichie par rapport à la nomenclature socle afin de prendre en compte les spécificités du territoire et répondre aux besoins exprimés par les acteurs locaux
- Nomenclature BFC construite en collaboration entre les acteurs locaux et l'IGN, selon les principes suivants :
  - Recherche d'un compromis entre besoins utilisateurs et faisabilité technique (photointerprétation)
  - **Q** Respect des prescriptions nationales
- La nomenclature emboîtée permet de conserver la compatibilité avec l'OCS GE socle (OCS de chaque territoire comparables entre elles au niveau socle)

## **DIMENSION USAGE (1/2)**

| US1. Production<br>primaire                                       |                                        | US1.1.3 Surface agricole utilisée                                                 |                         |  |
|-------------------------------------------------------------------|----------------------------------------|-----------------------------------------------------------------------------------|-------------------------|--|
|                                                                   | US1.1 Agriculture                      | <b>US1.1.4</b> Jachère (surface agricole non utilisée) ; information issue du RPG |                         |  |
|                                                                   | US1.2 Sylviculture                     | US1.2.1 Sylviculture à courte rotation                                            | US1.2.1.2 Peupleraie    |  |
|                                                                   | US1.3 Activité d'extraction            |                                                                                   |                         |  |
|                                                                   | US1.4 Aquaculture et pêche             |                                                                                   |                         |  |
|                                                                   | <b>US1.5</b> Autre production primaire |                                                                                   |                         |  |
| US235 Production<br>secondaire, tertiaire et<br>usage résidentiel | US2 Production secondaire              |                                                                                   |                         |  |
|                                                                   | US3 Production tertiaire               |                                                                                   | Sx x : OCS GE socle     |  |
|                                                                   | US5 Usage résidentiel                  |                                                                                   | Sx.x enrichissement BFC |  |

.....

.....

.....

9

## **DIMENSION USAGE (2/2)**

|                                                                |                                                               | US4.1.1 Transport routier                   |
|----------------------------------------------------------------|---------------------------------------------------------------|---------------------------------------------|
|                                                                |                                                               | US4.1.2 Transport ferré                     |
|                                                                | LIS4 1 Pásaguy do transport                                   | US4.1.3 Transport aérien                    |
| US4. Réseaux de transport,<br>logistiques et réseaux d'utilité |                                                               | <b>US4.1.4</b> Transport par voie navigable |
| publique                                                       |                                                               | US4.1.5 Autres réseaux de transport         |
|                                                                | <b>US4.2</b> Services et logistiques et service d'entreposage |                                             |
|                                                                | US4.3 Réseaux d'utilité publique                              |                                             |
|                                                                | US6.1 Zones en transition                                     |                                             |
|                                                                | US6.2 Zones abandonnées                                       |                                             |
| US6 Autre usage                                                | US6.3 Sans usage                                              |                                             |
|                                                                | US6.6 Usage inconnu                                           |                                             |

## **DIMENSION COUVERTURE (1/2)**

| CS1.<br>Sans végétation | CS1.1<br>Surfaces<br>Anthropisées | CS.1.1.1<br>Zones Imperméables | CS1.1.1.1 Zones bâties                                                                                                    |
|-------------------------|-----------------------------------|--------------------------------|----------------------------------------------------------------------------------------------------|
|                         |                                   |                                | <b>CS1.1.1.2</b> Zones non bâties (route, places, parking)                                                                                                    |
|                         |                                   | CS1.1.1.2<br>Zones perméables  | CS1.1.2.1 Zones à Matériaux minéraux<br>Pierre-terre (voie ferrée, piste forestière,<br>chemin empierrés, chantiers, carrières,<br>salines)<br>CS1.1.2.2 Zones à autres matériaux<br>composites (décharges) |
|                         | CS1.2<br>Surfaces<br>naturelles   | CS1.2.1 Sols nus               |                                                                                                    |
|                         |                                   | CS1.2.2 Surfaces d'eau         |                                                                                                    |
|                         |                                   | CS1.2.3 Névés et glaciers      |                                                                                                    |

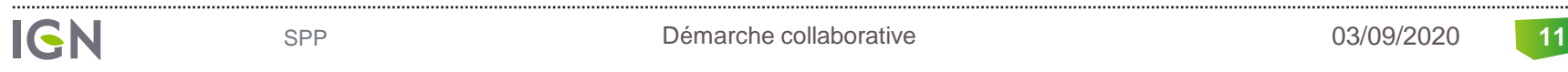

11

## **DIMENSION COUVERTURE (2/2)**

| CS2. Avec<br>végétation | CS2.1 Végétation<br>Ligneuse     | CS2.1.1 Formations<br>arborées                           | CS2.1.1.1 Peuplement de feuillus      |
|-------------------------|----------------------------------|----------------------------------------------------------|---------------------------------------|
|                         |                                  |                                                          | CS2.1.1.2 Peuplement de conifères     |
|                         |                                  |                                                          | CS2.1.1.3 Peuplement mixte            |
|                         |                                  | <b>CS2.1.2</b> Formations arbustives et sous-arbrisseaux |                                       |
|                         |                                  | CS2.1.3 Autres<br>formations<br>ligneuses                | CS2.1.3.1 Vignes                      |
|                         |                                  |                                                          | CS2.1.3.2 Autres lianes               |
|                         | CS2.2 Végétation<br>non ligneuse | CS2.2.1 Formations<br>herbacées                          | CS2.2.1.1 Prairies                    |
|                         |                                  |                                                          | CS2.2.1.2 Pelouses                    |
|                         |                                  |                                                          | CS2.2.1.4 Terres arables              |
|                         |                                  |                                                          | CS2.2.1.5 Autres Formations herbacées |
|                         |                                  | CS2.2.2 Autres                                           |                                       |
|                         |                                  | ligneuses                                                |                                       |

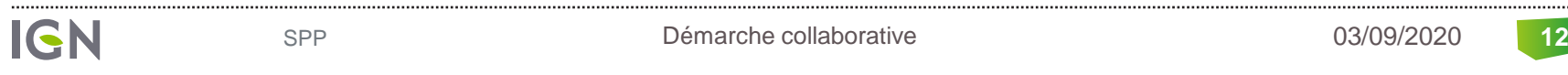

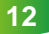

# QUELQUES CLÉS D'INTERPRÉTATION UTILISÉES EN PRODUCTION

#### **Q** Distinction des formations herbacées CS2.2.1 :

• Prairies :

Rappel définition (<u>préconisations du CNIG</u>) : Formation végétale dense, composée de plantes herbacées appartenant principalement à la famille des graminées

→ présence de traces de pâture, d'abreuvoirs, d'une texture plus hétérogène/accidentée

• Pelouses :

Rappel définitions (préconisations du CNIG) :

- pelouses naturelles : Formation végétale peu dense, composée de plantes herbacées appartenant principalement à la famille des graminées

- pelouses urbaines : Surface enherbée peu dense de composition floristique composée principalement de graminacées et identifiée par son caractère artificiel.

 $\rightarrow$  espaces herbacés homogènes d'une part entretenus comme dans la plupart des jardins de ville, terrains de sport, camping, au sein de zones industrielles et commerciales et d'autre part présents en zones arides (mélange d'herbe rase et de sols nus type rochers, terre).

• Terres arables :

Rappel définition (<u>préconisations du CNIG</u>) : Surface de terre qui est labourée ou cultivée. Les terres arables comprennent les terrains en jachère, les grandes cultures, les cultures maraîchères et céréalières

 $\rightarrow$  présence de cultures, de traces d'exploitation (sillons).

## DÉFINITION DES POSTES DE LA NOMENCLATURE

- Définition des postes de la nomenclature :
- Niveau socle : DESCRIPTIF DE CONTENU OCS GE (IGN) V1.1 Juin 2016 <u>https://geoservices.ign.fr/ressources\_documentaires/Espace\_documentaire/BASES\_VECTO</u> <u>RIELLES/OCS\_GE/DC\_OCS\_GE\_1-1.pdf</u>
- Senrichissement BFC : <a href="http://cnig.gouv.fr/wp-content/uploads/2015/PNOCSGEAout2015.pdf">http://cnig.gouv.fr/wp-content/uploads/2015/PNOCSGEAout2015.pdf</a>
- FAQ IdéoBFC répondant aux questions fréquentes lors des recettes précédentes : <u>https://ideo.ternum-bfc.fr/groupes-projets/groupeoccupation-du-sol/faq-controle-de-locsol-bfc</u>

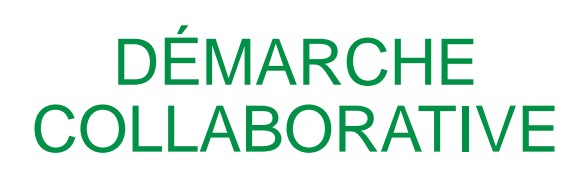

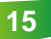

## DÉMARCHE COLLABORATIVE

- Pour chaque lot, production des données sur des zones pilotes (dont l'objectif est de calibrer la production avec les sous-traitants, vérifier leur compréhension des attendus).
- Une recette de ces zones pilotes est effectuée, à laquelle vous êtes invités à participer <sup>(2)</sup>
- Contraintes : délais de recette resserrés, pour respecter le planning général de production :
  - Pilote 21 : du 3 au 16 septembre 2020
  - **Q** Pilote 71 : du 6 au 23 octobre 2020
  - **Q** Pilote 70 : du 9 au 25 novembre 2020
  - Pilote 25 : du 9 au 25 novembre 2020
  - **Q** Pilote 90 : du 9 au 25 novembre 2020

# UTILISATION DE L'ESPACE COLLABORATIF IGN

## ÉTAPES DE LA FORMATION

- Paramétrage de son compte dans l'espace collaboratif
- Faire un signalement
  - **Q**Pourquoi et comment ?
  - Présentation des données et des fonctionnalités
  - QLes 3 types de signalement possibles :
    - Serreur sur le codage d'une zone
    - Serreur sur le contour d'une zone
    - **Q** Erreurs combinées
  - ♥Visualiser les signalements
- Accéder au guichet
  - Pourquoi et comment ?
  - Consulter les informations
  - Serie un signalement à partir du guichet

## **AVERTISSEMENTS**

Les données mises à disposition pour la formation ne sont pas les données finales :

- **Q**Tous les polygones ne sont pas renseignés en usage et/ou couverture
- Beaucoup d'erreurs existent car ce sont des données brutes, non photointerprétées
- Pour chaque diapositive, vous êtes invités à tester les différents outils ou bouton présentés
- Pour la formation, vous êtes invités à utiliser la fonctionnalité « Enregistrer un test » plutôt que « Soumettre le signalement »

**Q**Un exemple de « vrai » signalement est décrit dans l'exemple 4

Les erreurs sont uniquement des exemples et ne correspondent pas nécessairement à la réalité

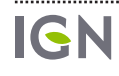

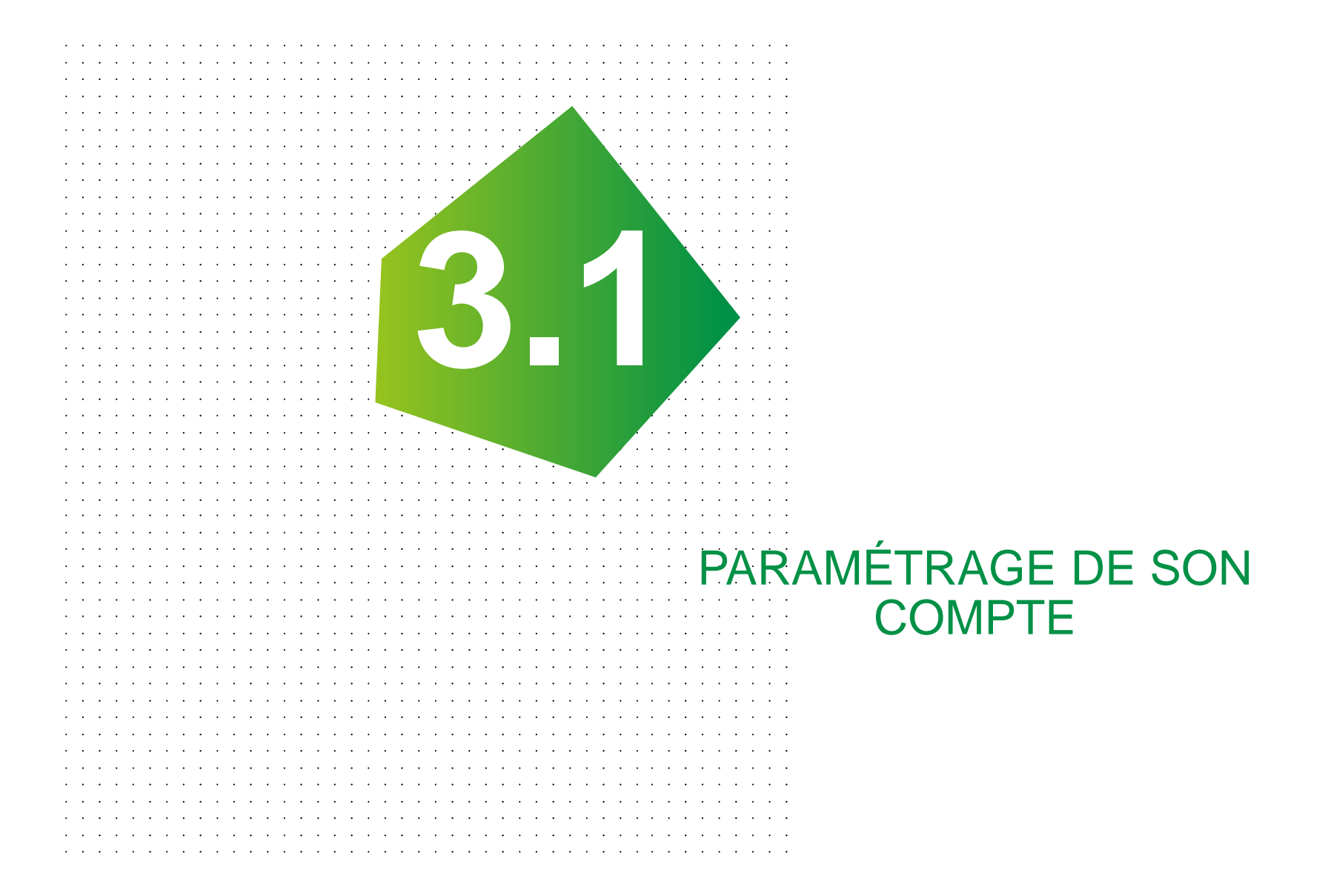

#### PARAMÉTRAGE DU COMPTE DANS L'ESPACE COLLABORATIF

## Une fois que vous avez reçu le mail d'acceptation de la demande d'affiliation, vous devez paramétrer votre compte

 Dans configuration → Mon Compte, puis Rubrique Mes Groupes, cliquer sur « Activer le profil » pour choisir le groupe sur lequel vous souhaitez collaborer

#### **MES GROUPES**

Appartenir à un groupe vous permet d'avoir accès à des fonctionnalités spécifiques :

- Saisir des signalements sur des thématiques qui concernent ce groupe particulier (si ce groupe définit ses propres thématiques).
- Utiliser l'API de signalement ou un des plugins pour SIG qui l'utilise (car il faut un profil pour utiliser les plugins).
- Accéder à des bases de données si ce groupe dispose de permissions adéquates (de niveau lecture, extraction ou écriture) et éventuellement accéder à ces données via un guichet dédié.

Le groupe portant la mention **Profil actif** est celui pour le compte duquel vous effectuez des signalements.

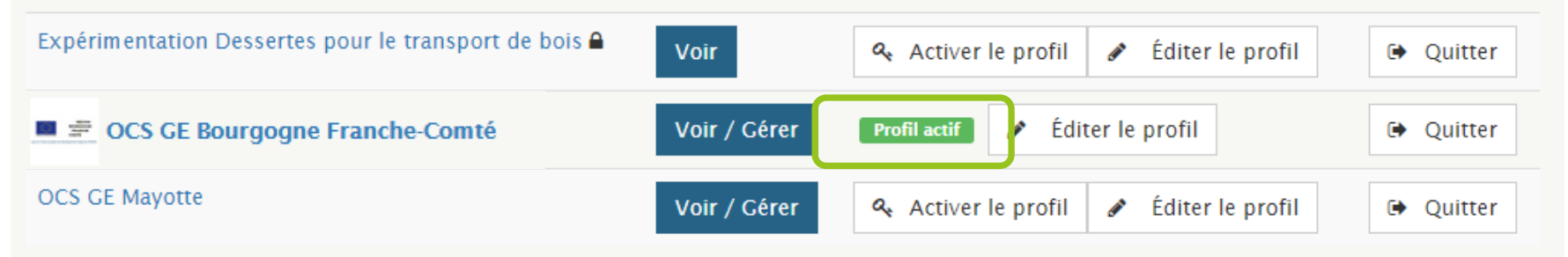

Une fois la mention « Profil actif » affichée, vous pouvez commencer à travailler sur le groupe concerné

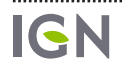

## PARAMÉTRAGE DU COMPTE

#### • Dans configuration → Mon Compte, puis Rubrique Mes Groupes, cliquer sur « Éditer le profil »

#### **MES GROUPES**

Appartenir à un groupe vous permet d'avoir accès à des fonctionnalités spécifiques :

- Saisir des signalements sur des thématiques qui concernent ce groupe particulier (si ce groupe définit ses propres thématiques).
- Utiliser l'API de signalement ou un des plugins pour SIG qui l'utilise (car il faut un profil pour utiliser les plugins).
- Accéder à des bases de données si ce groupe dispose de permissions adéquates (de niveau lecture, extraction ou écriture) et éventuellement accéder à ces données via un guichet dédié.

Le groupe portant la mention **Profil actif** est celui pour le compte duquel vous effectuez des signalements.

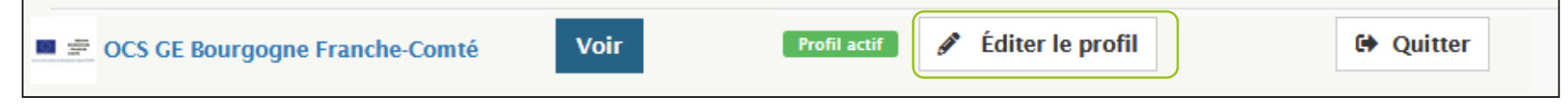

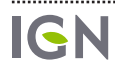

## PARAMÉTRAGE DU COMPTE

#### Paramétrer votre compte :

- Décocher les thèmes qui vous paraissent inutiles : BD Foret et BD Topage, etc...
- Cocher le thème OCS GE Bourgogne France Comté Erreur sur la couche OCS

Ce profil vous permet d'effectuer des signalements pour le groupe OCS GE Bourgogne Franche-Comté.

#### Liste des thèmes liés au profil

IGN

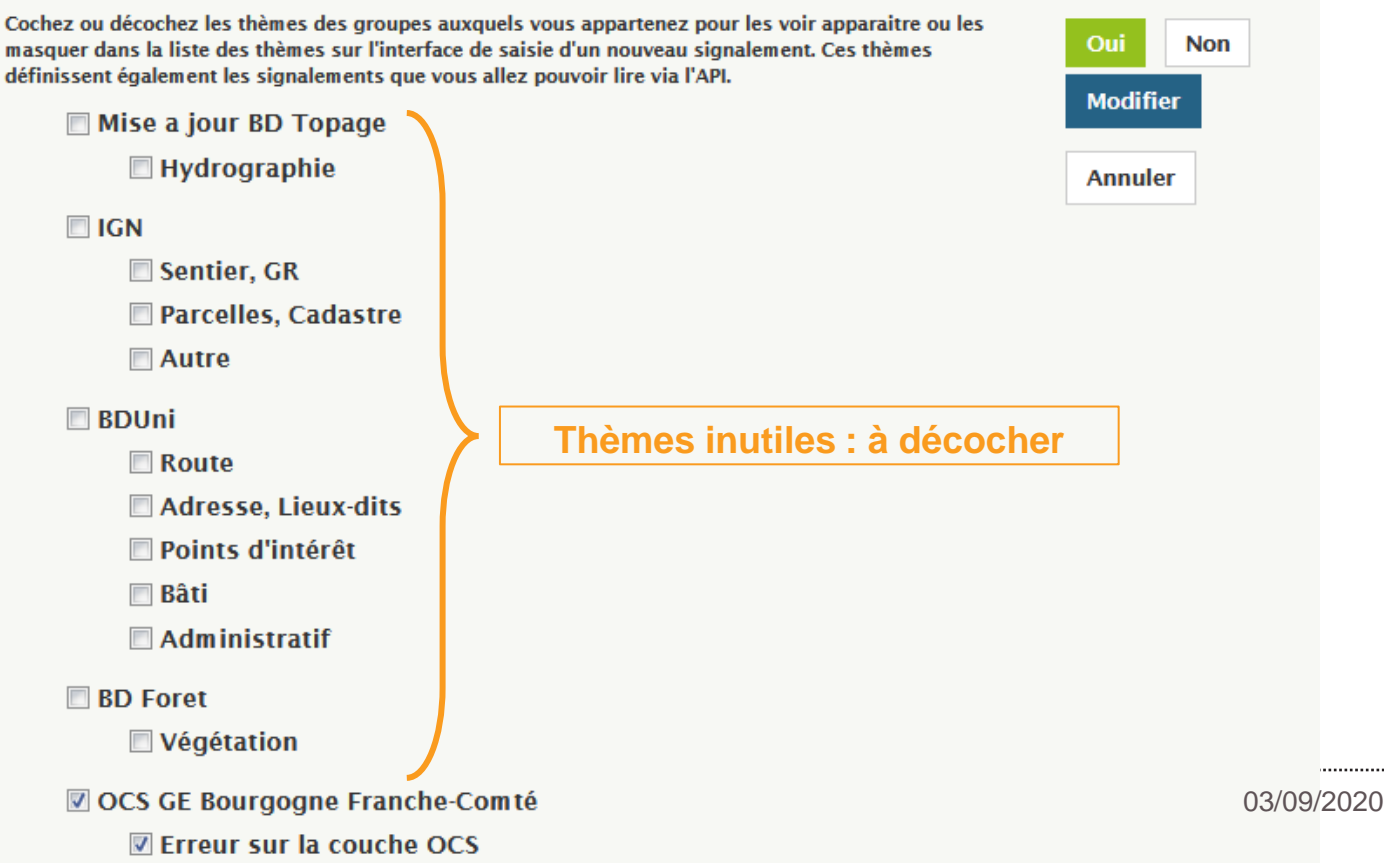

23

.....

Activation \* 😮

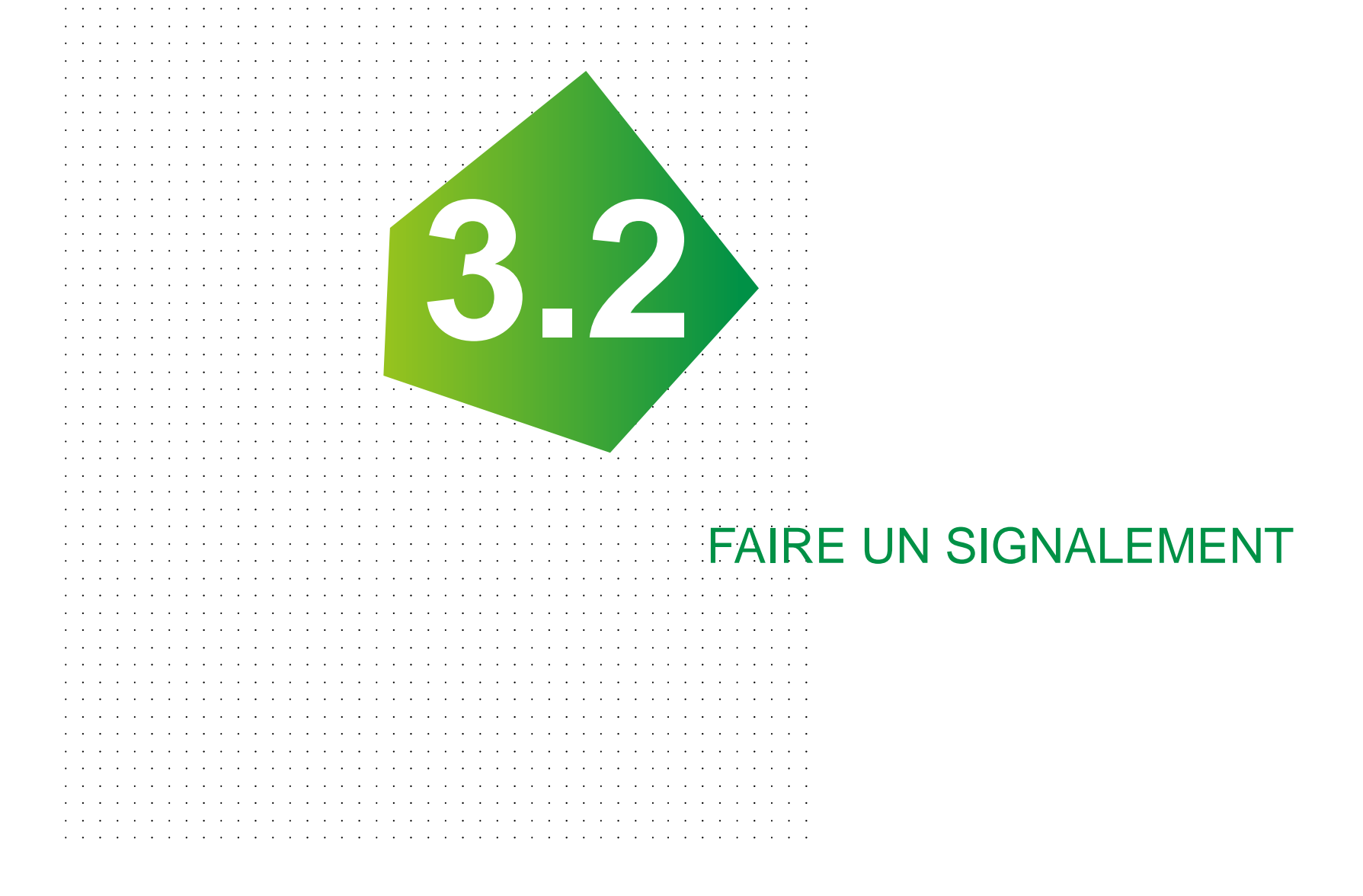

#### • Pourquoi faire un signalement ?

Pour faire remonter une erreur dans les données d'occupation du sol

#### • Types d'erreur pouvant être signalées

- Serreur sur le codage d'une zone
- Serreur sur le contour d'une zone

**Q**Erreurs combinées

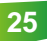

#### • Comment saisir un signalement ?

• Dans l'onglet Signalements → Faire un nouveau signalement

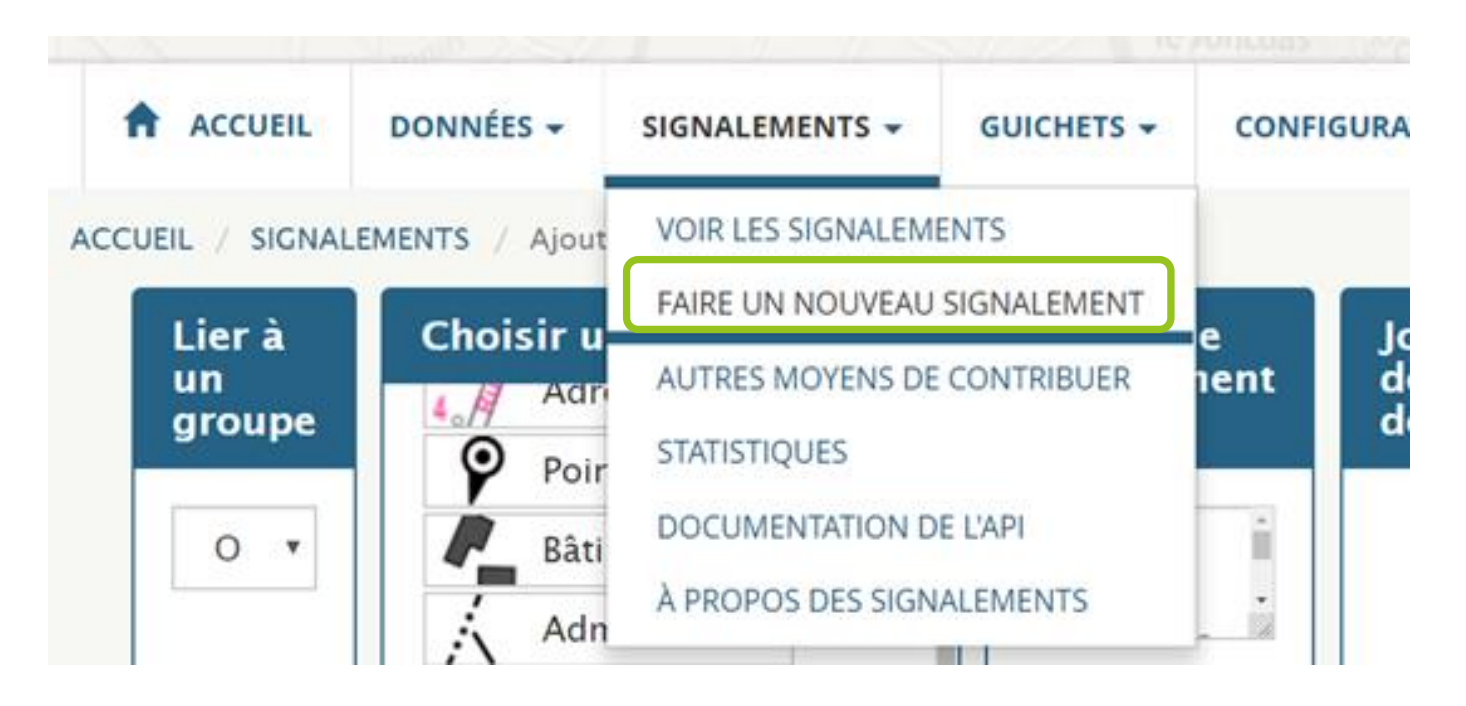

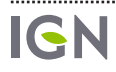

# Une fois « Faire un signalement » sélectionné, cette page doit apparaitre:

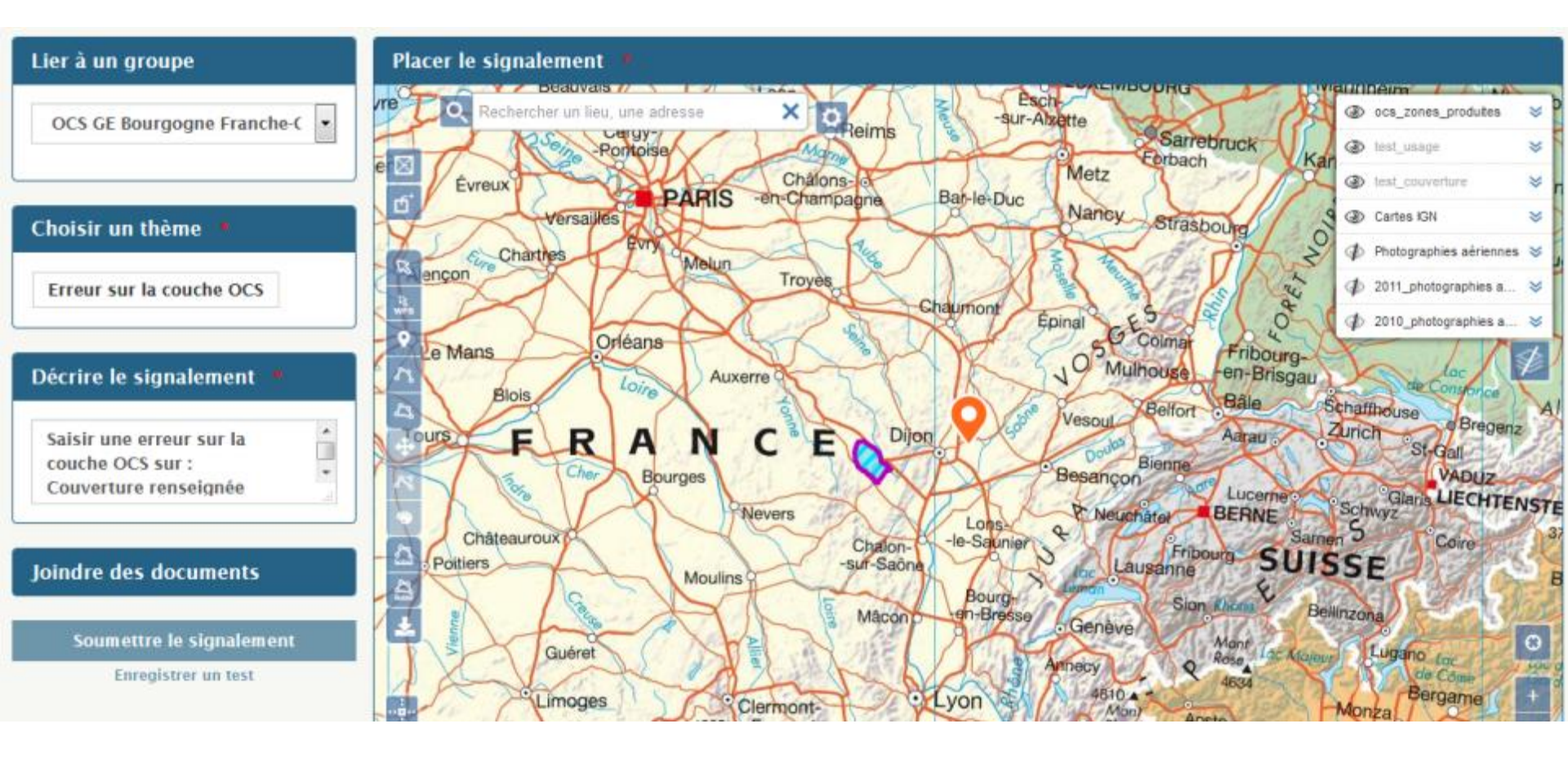

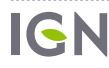

27

#### **P**résentation de la page

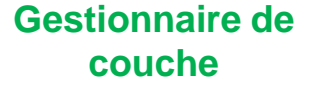

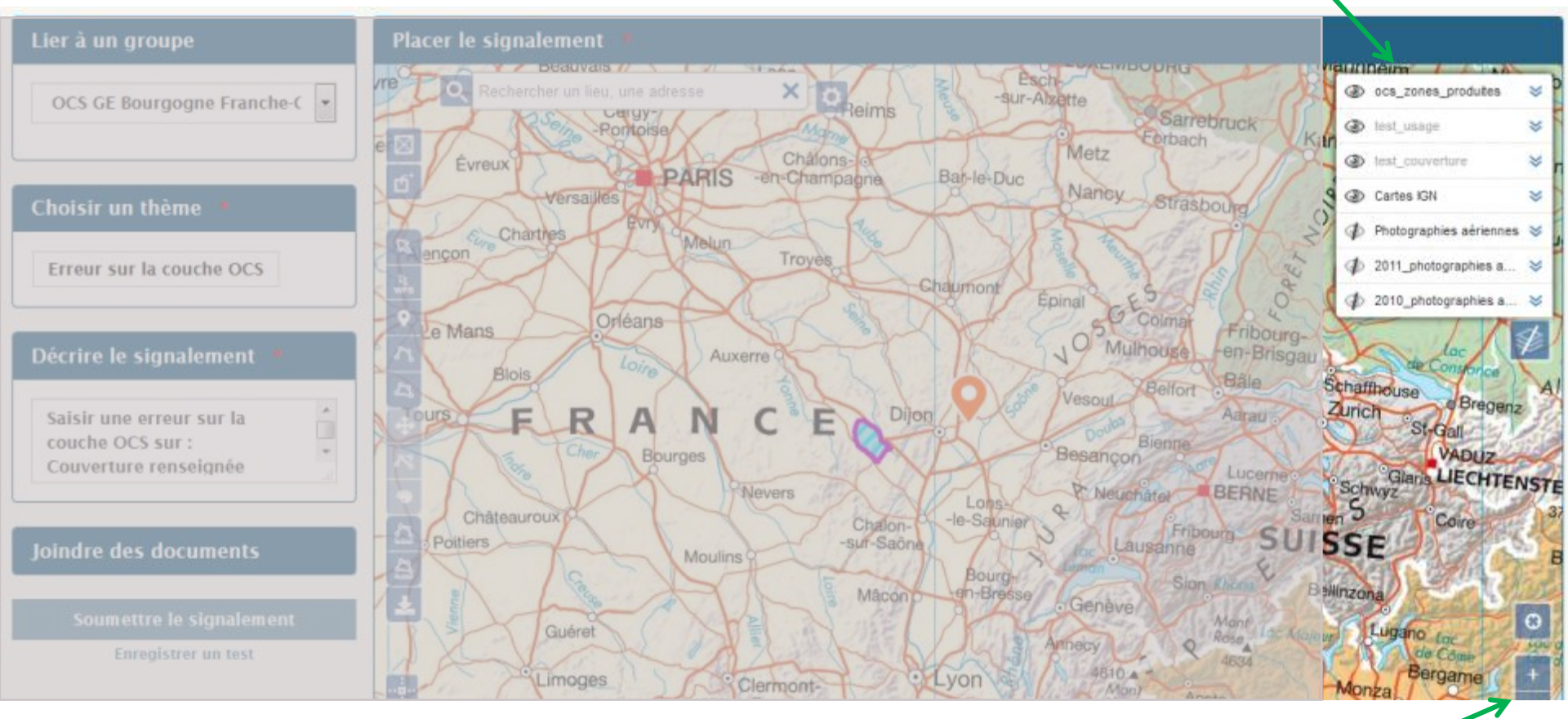

#### Zoomer / dézoomer

03/09/2020

28

.....

• Gestionnaire des couches :

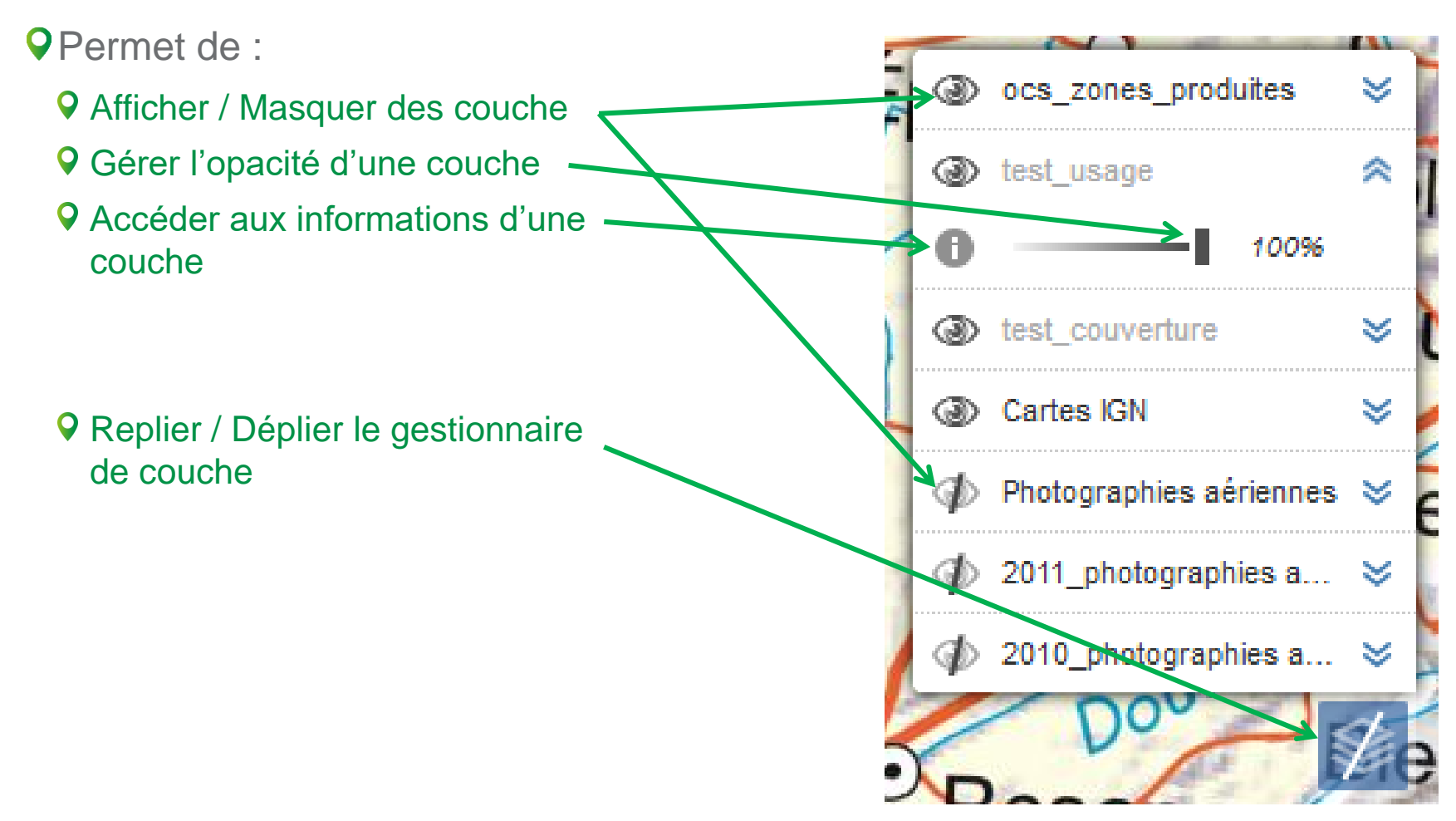

#### **Remarque** :

Les couches « test\_usage » et « test\_couverture » contiennent les données OCS pour la formation.

Leur nom est grisé : cela signifie que ces couches ne sont pas visibles à l'échelle actuelle de la carte. Il faudra zoomer pour les visualiser.

La couche ocs\_zones\_produites permet de situer les zones où les données sont actuellement disponibles

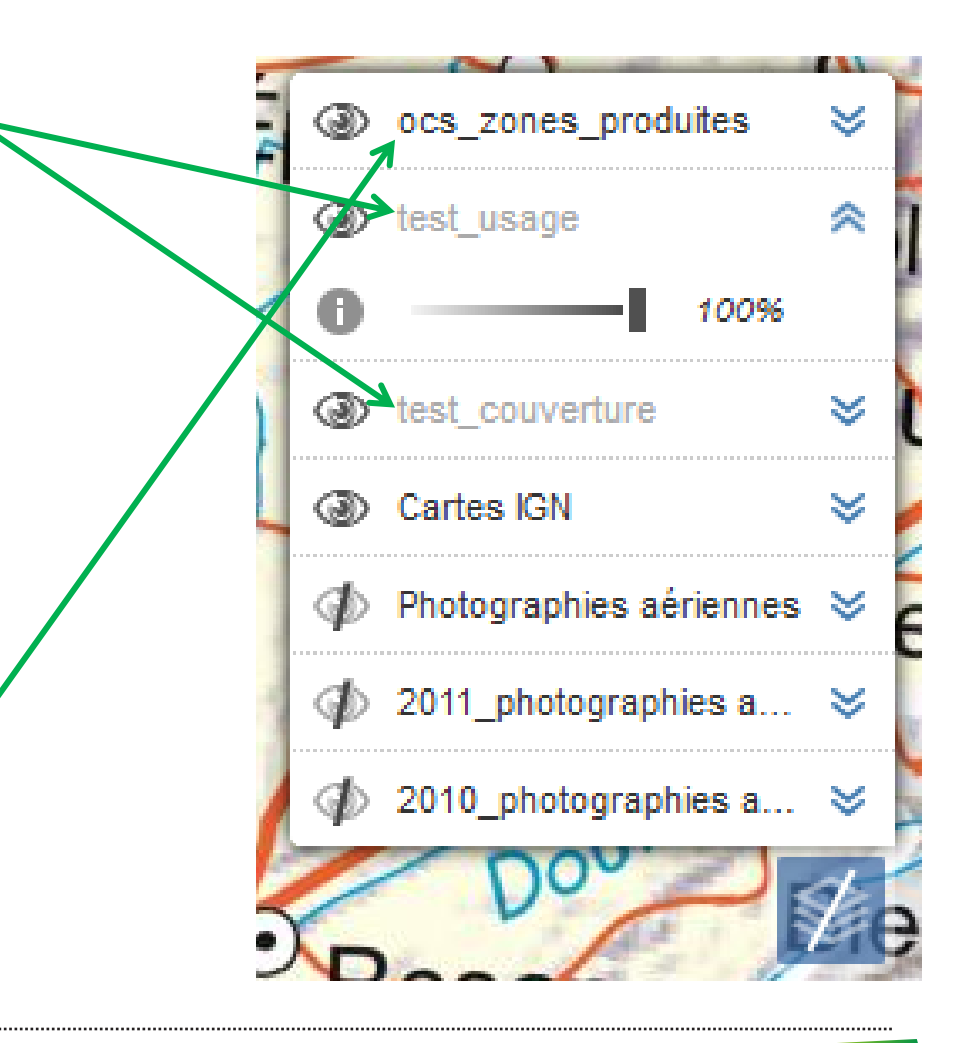

La couche « ocs\_zones\_produites », qui permet de situer les zones où les données sont actuellement disponibles, est représentée avec des hachures bleues et entourées de violet

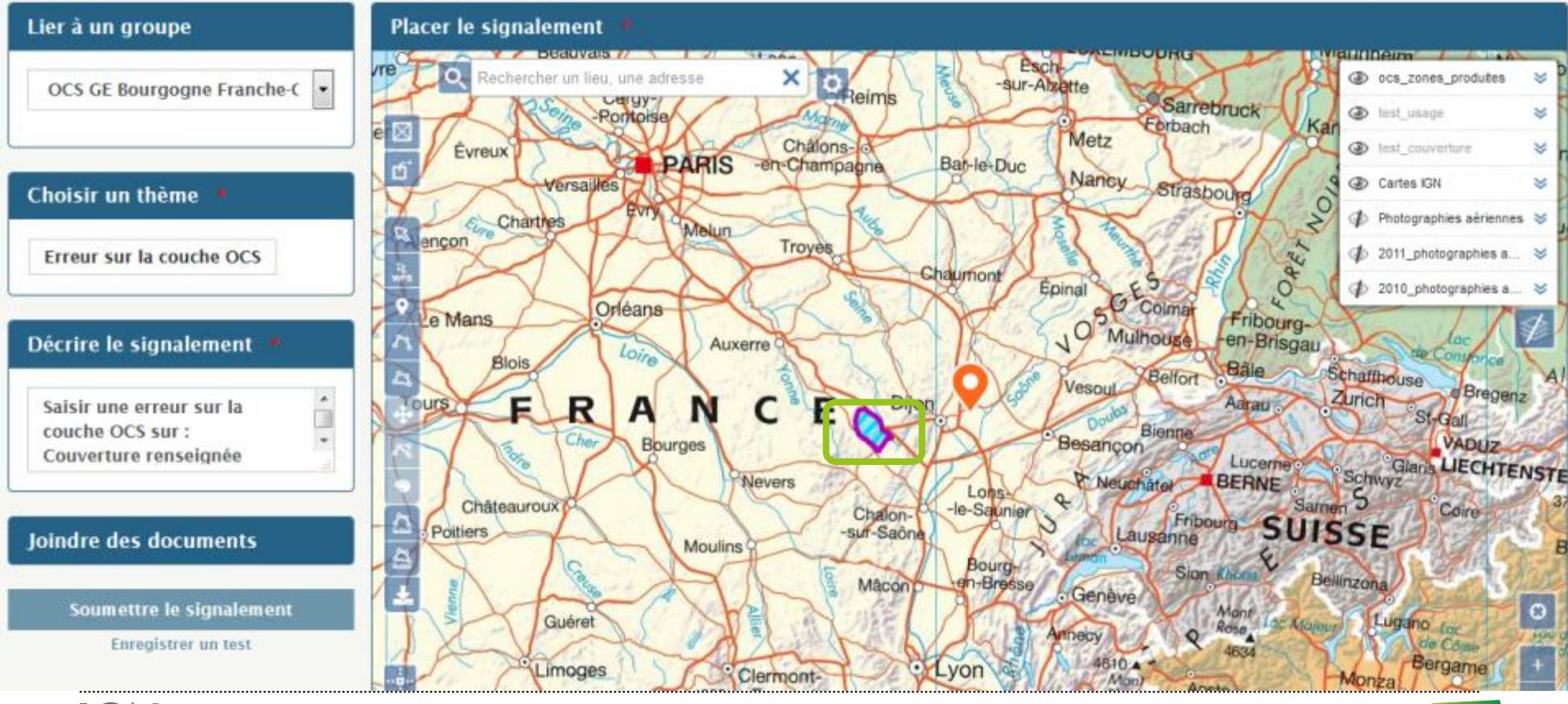

Démarche collaborative

03/09/2020 31

#### Se déplacer sur la carte :

• Avec la souris, en utilisant au choix :

La molette pour zoomer / dézoomer

• Clic gauche maintenu enfoncé pour se déplacer

♀ Centrer la carte sur une adresse (exemple : Mont-Saint-Jean – 21320)

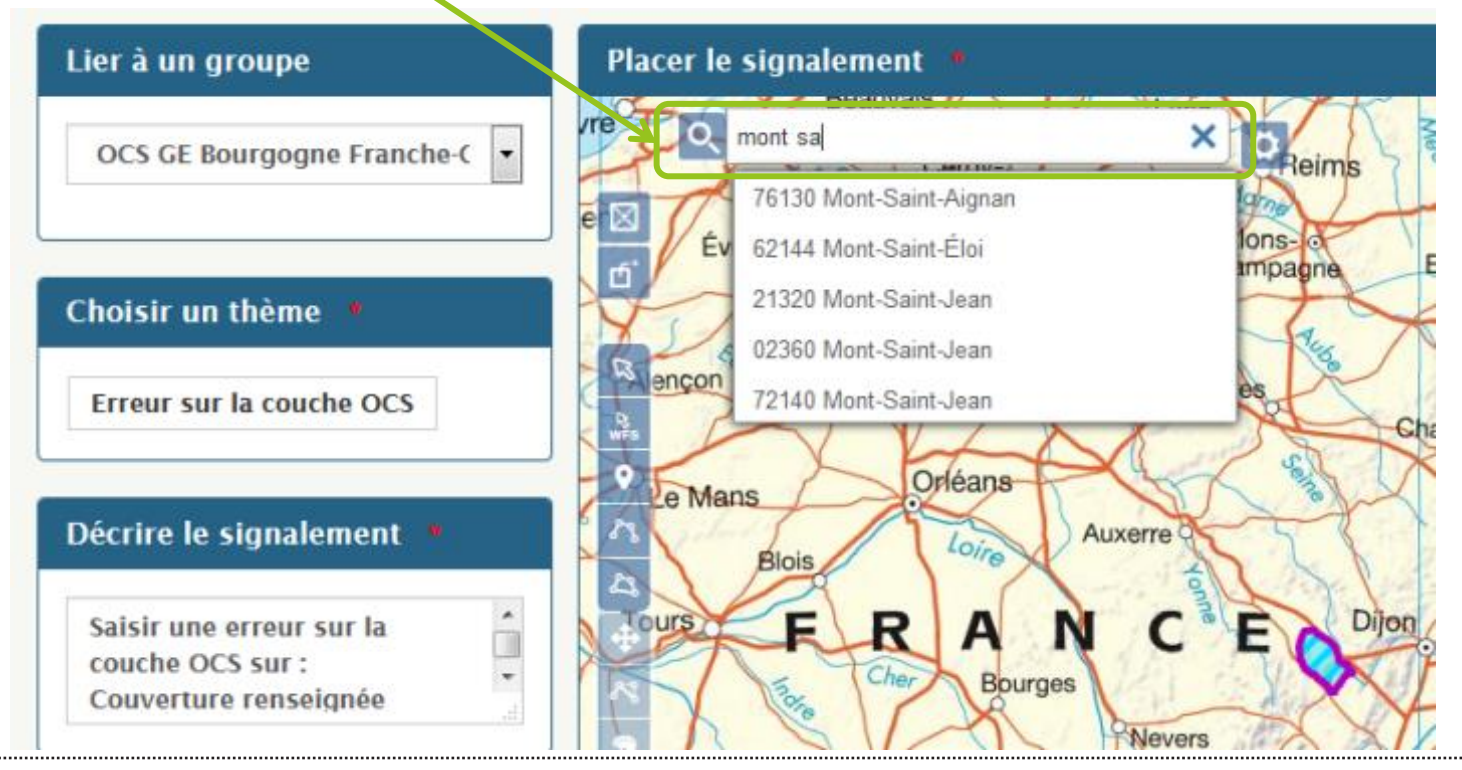

IGN

#### Résultat de la recherche de Mont-Saint-Jean

- QLa zone hachurée en bleu correspond à la couche « ocs\_zones\_produites », qui permet de situer facilement les zones où les données sont disponibles
- QLe point orange situe l'adresse recherchée précédemment

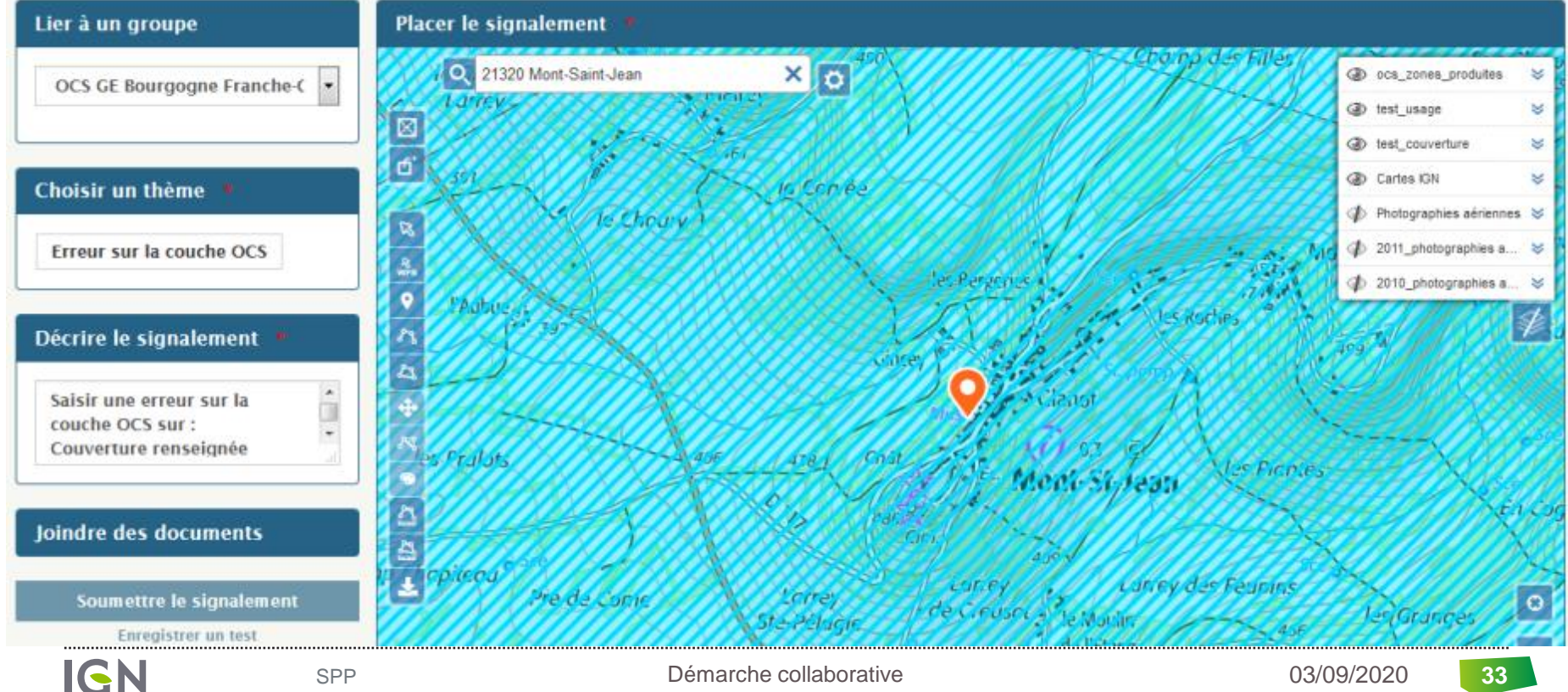

- Zoomer pour que les couches test\_usage et test\_couverture s'affichent,
- Masquer la couche Cartes IGN
- Afficher la couche Photographies aériennes

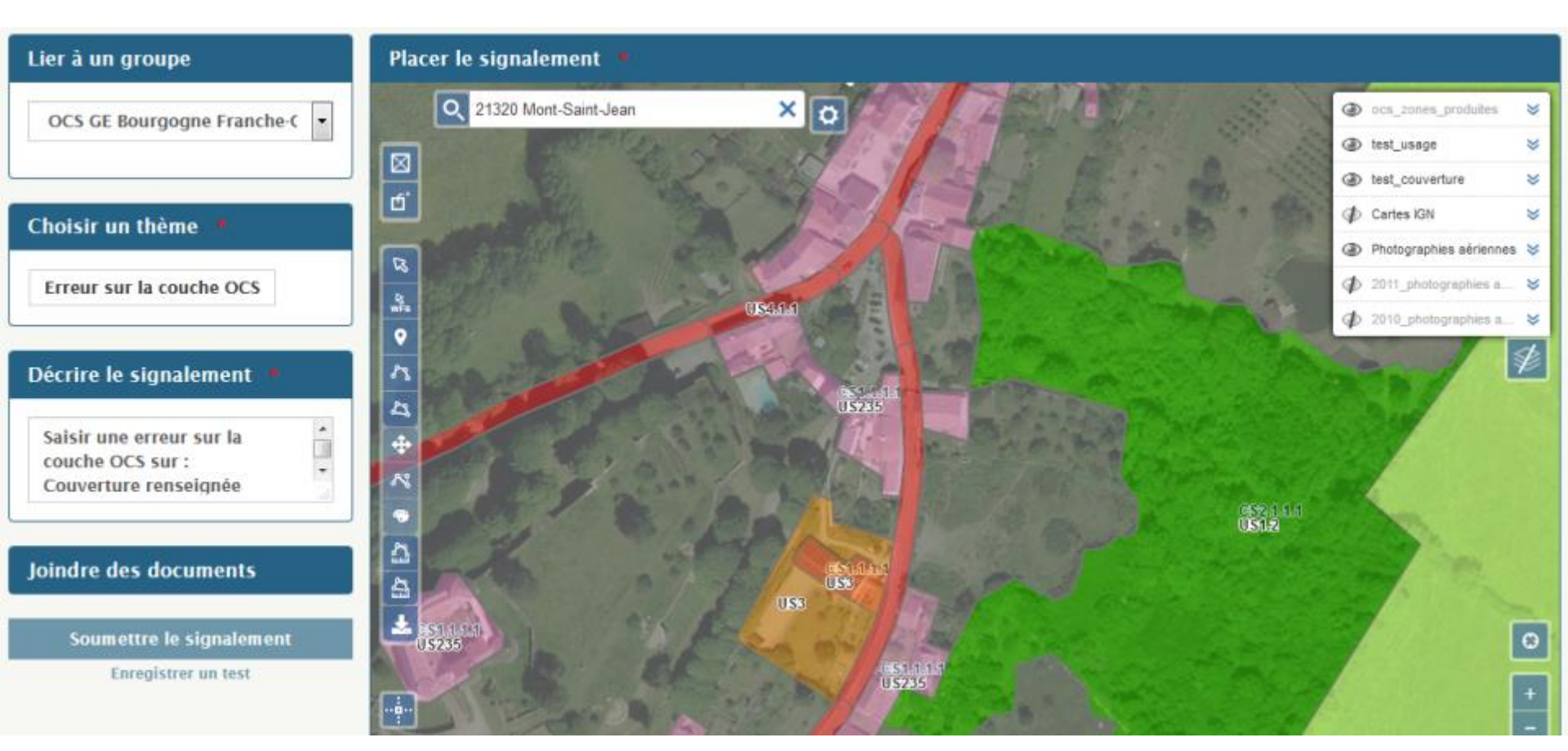

- Les codes CSxx et USxx correspondent à la nomenclature OCS GE BFC
- Pour plus de détails, cliquer sur le « i » de test\_usage, puis sur le lien des Métadonnées
  - Une autre visualisation de la signification des codes plus lisible sera abordée dans la partie 3.2 sur le guichet

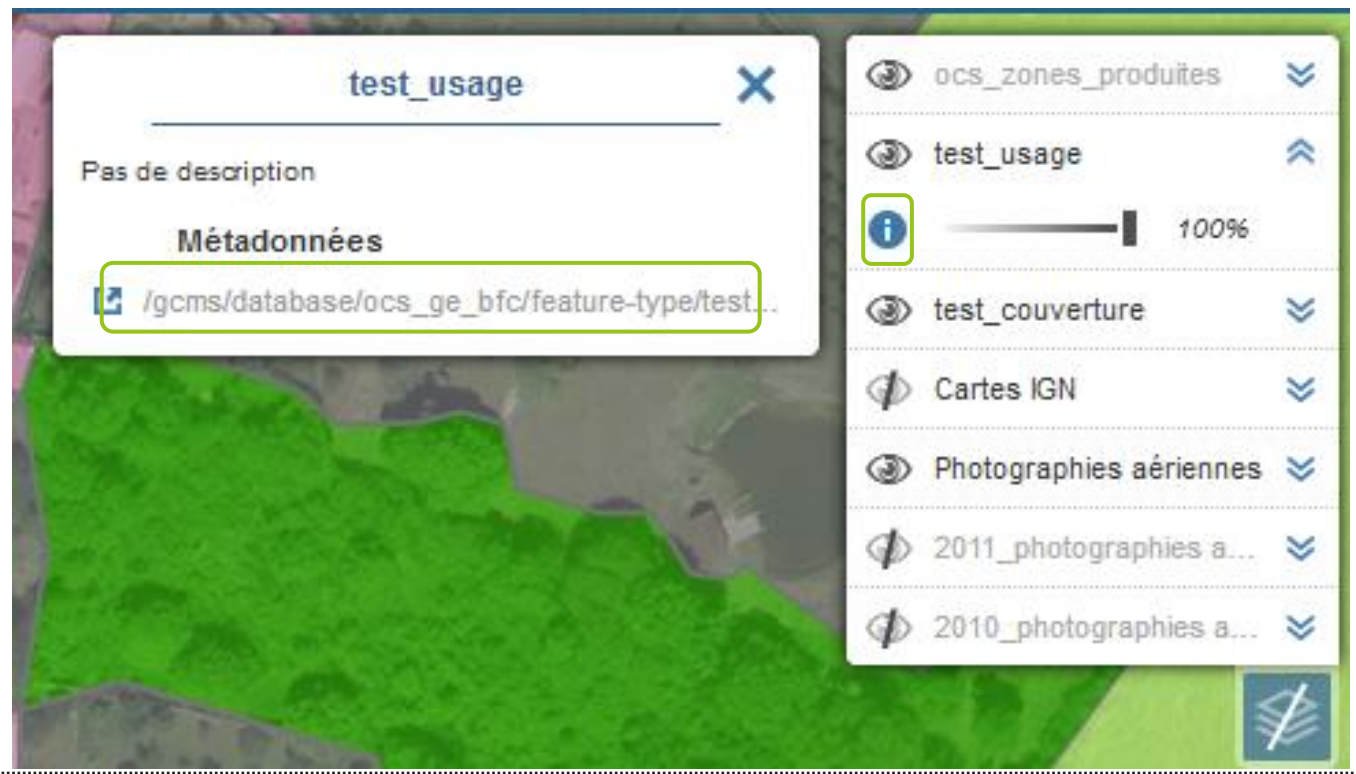

#### • L'occupation du sol est saisie par rapport aux photo aériennes

- O'où l'importance d'afficher la couche Photographies aériennes comme fond de carte
- La couche Photographie aérienne correspond aux millésimes 2017 et 2018, en fonction des départements

#### • Types d'erreur possibles :

- **Q**Erreur sur le codage d'une zone => exemple 1
- **Q**Erreur sur le contour d'une zone => exemple 2
- **Q**Erreurs combinées => exemple 3
### FAIRE UN SIGNALEMENT

#### • Outils pour faire un signalement

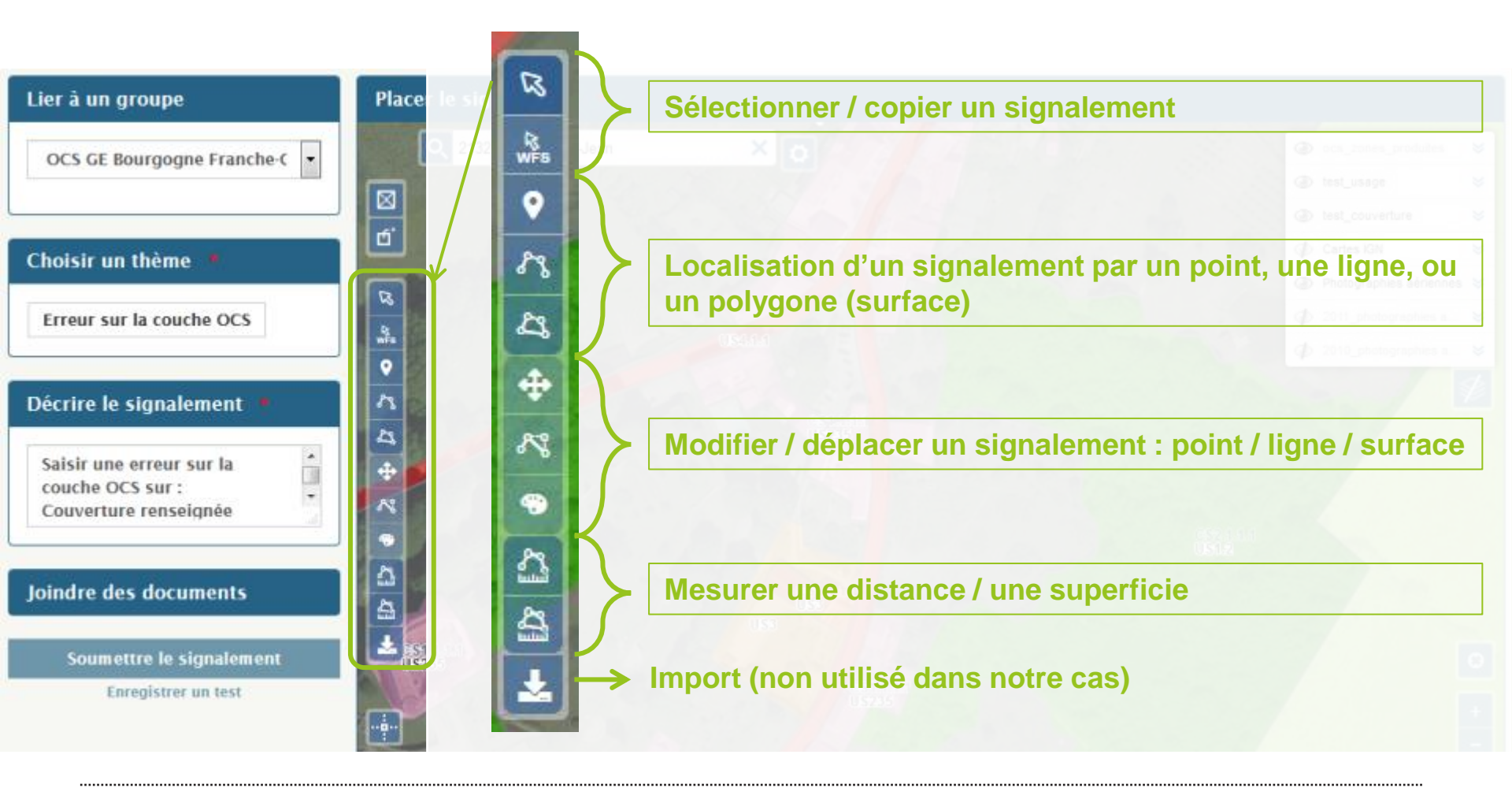

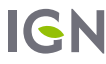

#### **Q** Erreur de codage

#### Localiser la remontée d'erreur par un point :

Sélection l'outil Ajouter un ponctuel : l'icone est alors sur fond vert

Oliquer sur l'endroit où le signalement est fait : un point orange apparait

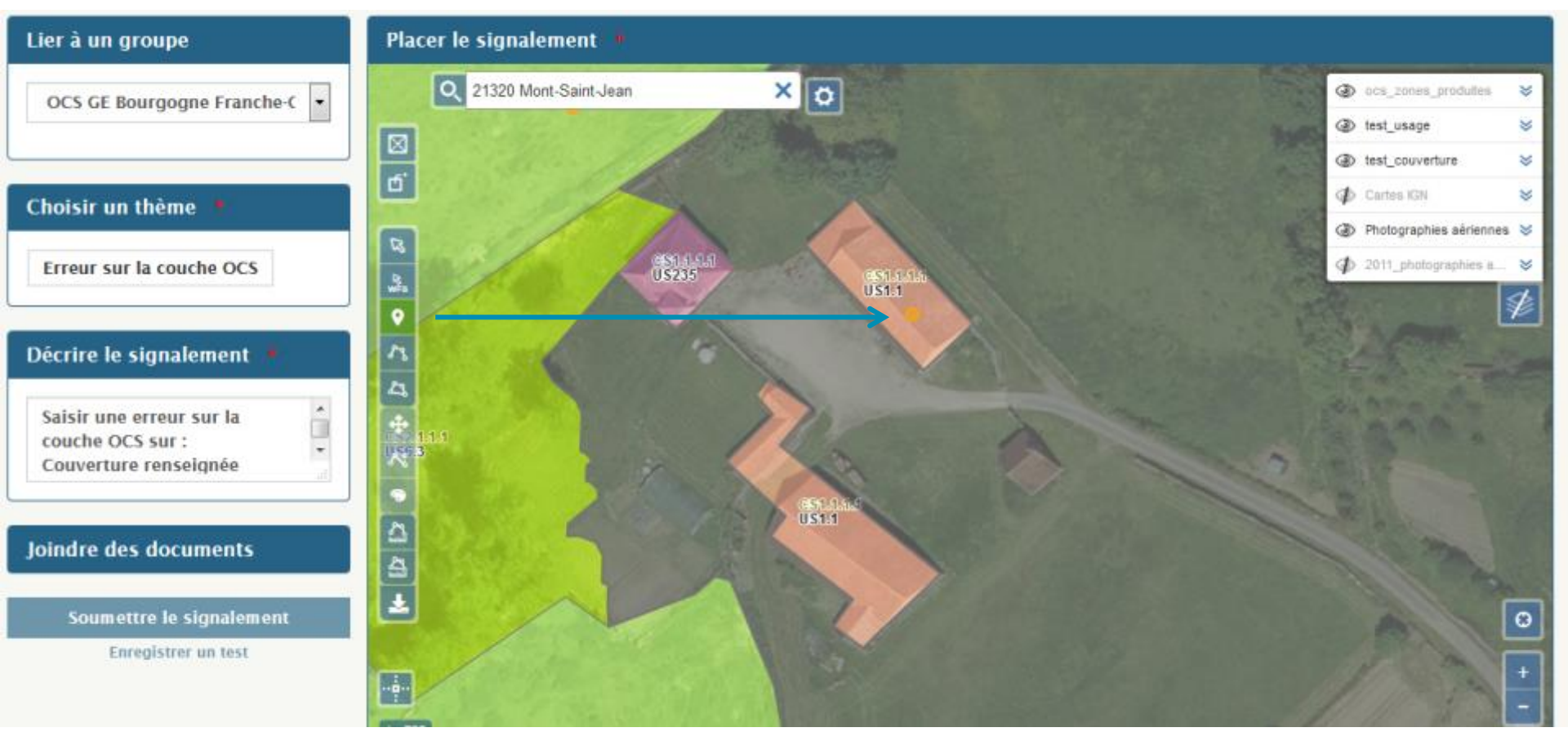

Choisir le thème concerné par le signalement et renseigner les informations demandées Indiquer quelle est la couverture et/ou l'usage correct à l'aide de Lier à un groupe r la cignal Place la liste prédéfinie OCS GE Bourgogne Franche-C 💌 Attributs Erreur sur la couche OCS 🖽 Choisir un thème Interprétation ras Erreur sur la couche OCS Couverture 9 Interprétation -US5 - Usage résidentiel Usage Décrire le signalement 88 Erreur sur le tracé Â Saisir une erreur sur la Commentaire couche OCS sur : Batiment agricole aménagé en habitation Couverture renseignée 23 Joindre des documents Valider Optionnel : cf. page suivante, Soumettre le signalement case « Décrire le signalement » Enregistrer un test

#### QAjouter un commentaire pour décrire le signalement

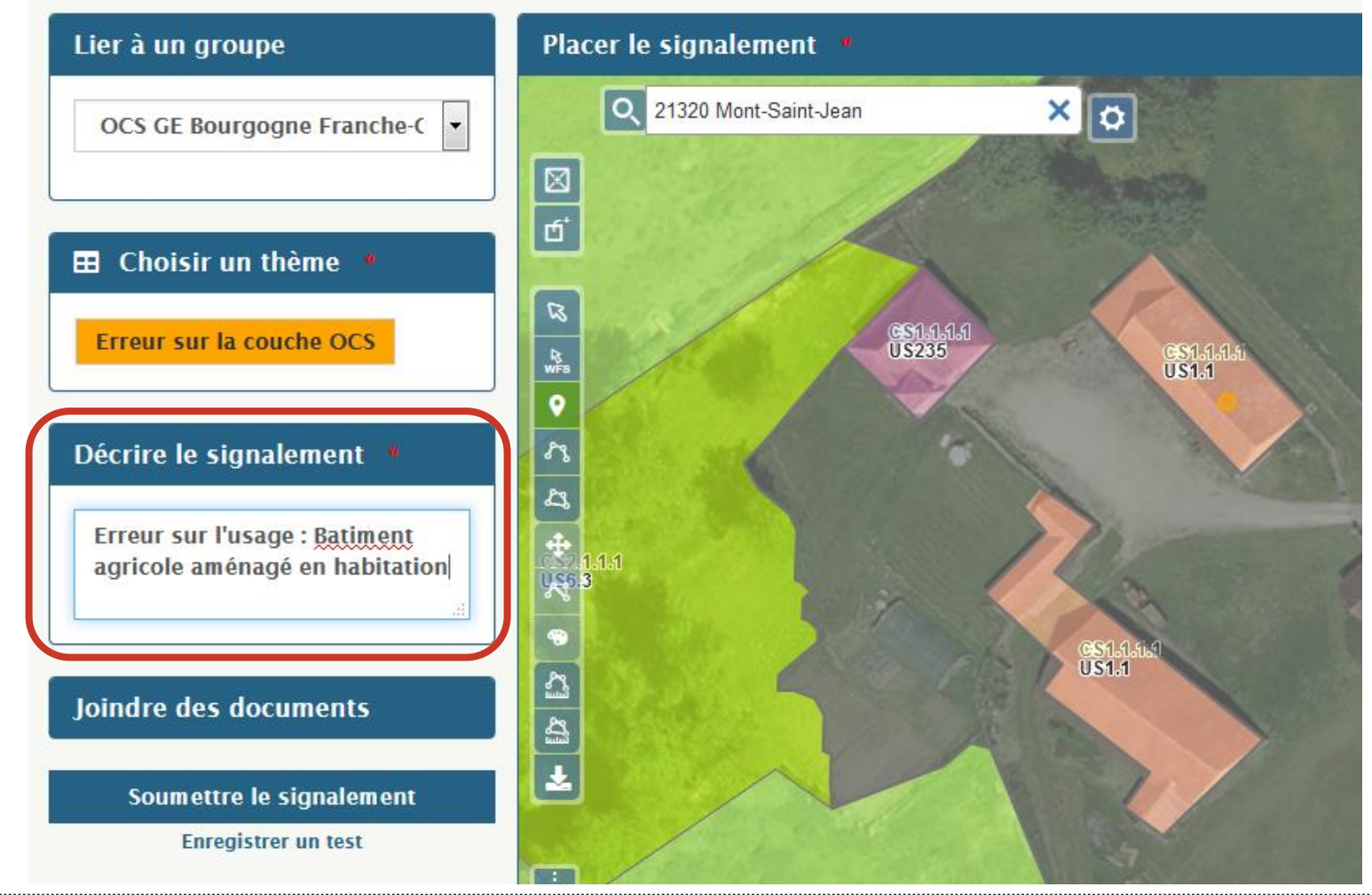

- Terminer la saisie en cliquant sur le bouton « Enregistrer un test », pour la formation
- Pour saisir une vraie remontée d'erreur, cliquer sur « Soumettre le signalement » (voir le dernier exemple)

| Lier à un groupe                                | Plaçar la signalament                                                                                                    |
|-------------------------------------------------|----------------------------------------------------------------------------------------------------|
| OCS GE Bourgogne Franche C •                    | Signalement enregistré ×                                                                                                    |
|                                                 | L'IGN vous remercie de votre contribution.                                                                                                    |
| Choisir un thème 🏓                              | Signalement no : 363794                                                                                                    |
| Erreur sur la couche OCS                        | Votre remarque est transmise au service concerné pour analyse et<br>information en vue de l'amélioration de la qualité de nos produits en<br>conformité avec leurs spécifications. |
| Décrire le signalement                          | Voir en ligne                                                                                                    |
| Veuillez saisir au moins 10<br>caractères       | Ce signalement est en mode test, il NE sera PAS pris en compte.<br>Se connecter / S'inscrire                                                                                       |
| Joindre des documents                           | A Nouvelle saisie                                                                                                    |
| Soumettre le signalement<br>Enregistrer un test |                                                                                                    |

#### Serreur de contour : 2 possibilités pour localiser l'erreur

- Par un point (cf. exemple 1 pour la localisation)
- ♀Par une ligne

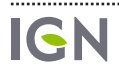

#### Secondaria Construction d'Anna de la Construction de la construction de la construction d

Sélection l'outil Ajouter un linéaire : l'icone est alors sur fond vert

Saisir les différents points

QUne fois le dernier point saisit, faire un double-clic pour terminer la saisie

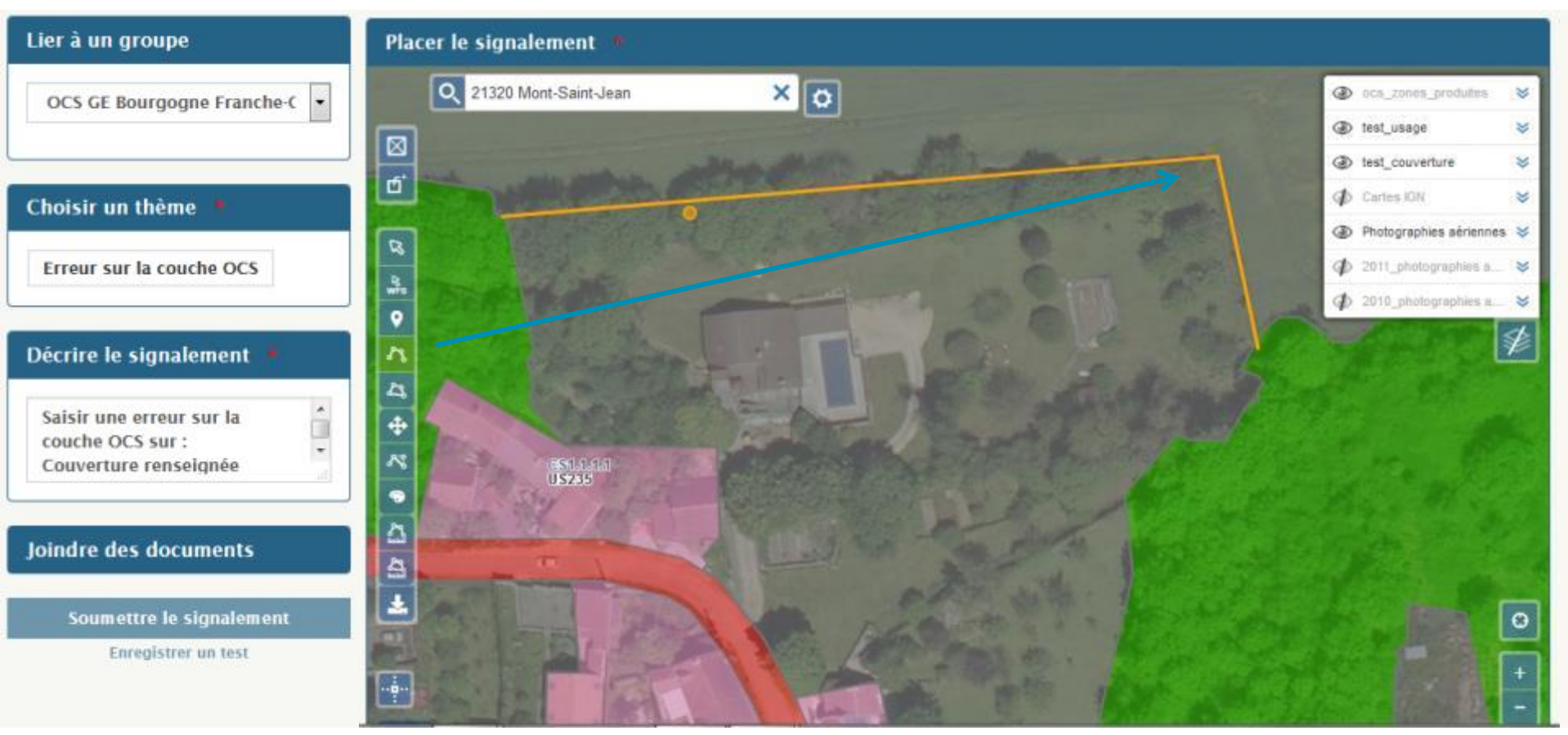

Choisir le thème concerné par le signalement et renseigner les informations demandées

| Lier à un groupe                                                                                          | Placer le signalement *                                                                                                    |
|----------------------------------------------------------------------------------------------------|----------------------------------------------------------------------------------------------------|
| OCS GE Bourgogne Franche-C                                                                                | Attributs                                                                                                    |
| E Choisir un thème *                                                                                      | Image: Second construction -       ras       Case à cocher pour signaler une erreur de contour         Interprétation -       ras       contour |
| Erreur sur la couche OCS                                                                                  | Couverture<br>Interprétation - ras                                                                                                    |
| Décrire le signalement *          Saisir une erreur sur la couche OCS sur :         Couverture renseignée | Erreur sur le tracé Commentaire Limte entre le champ agricole et le jardin manquante                                                            |
| Joindre des documents                                                                                     | Valider                                                                                                    |
| Soumettre le signalement<br>Enregistrer un test                                                           | *                                                                                                    |

Ajouter un commentaire pour décrire le signalement, comme pour l'exemple
 Terminer la saisie en cliquant sur le bouton « Enregistrer un test » pour la formation, ou « Soumettre le signalement »

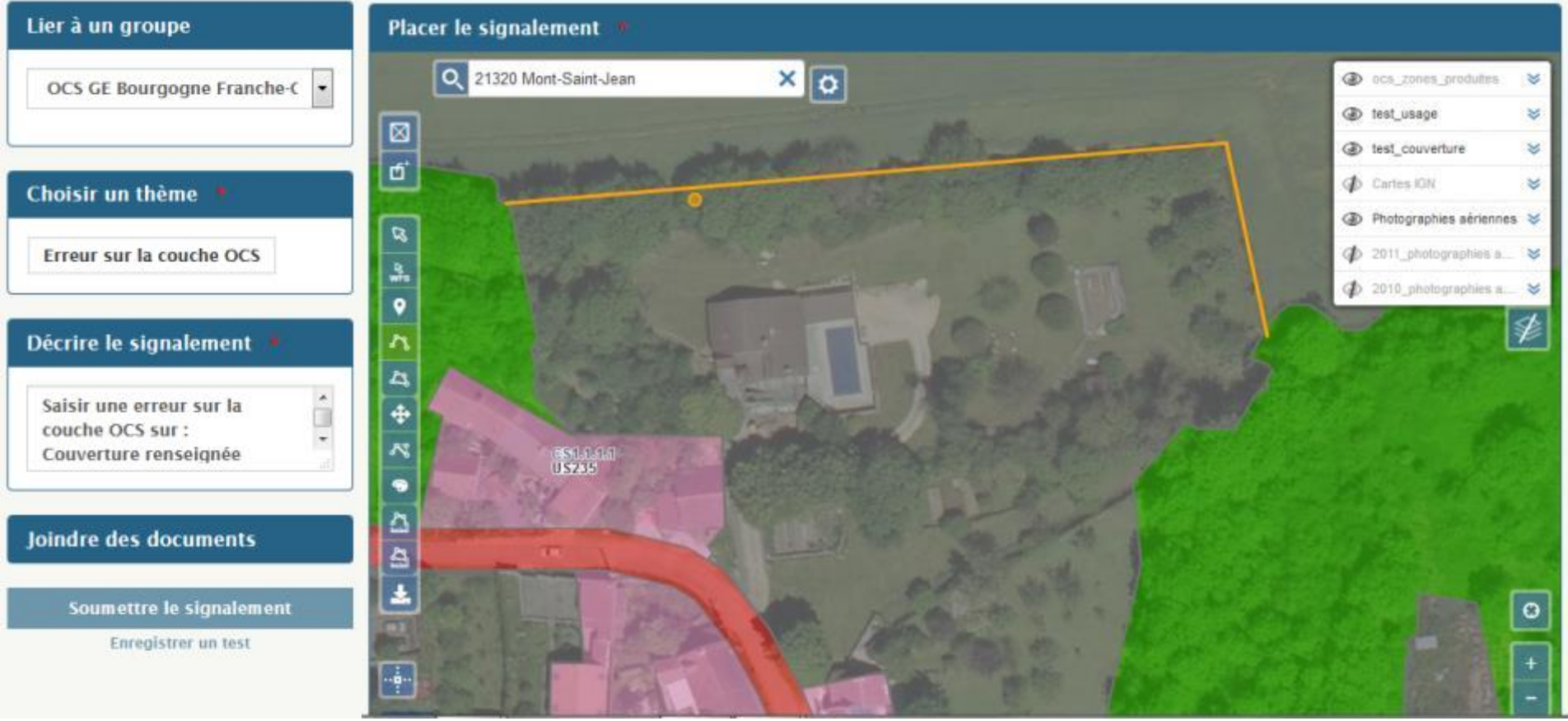

IGN

#### Si on s'est trompé lors de la localisation d'un signalement

Sélection l'outil de sélection : l'icone est alors sur fond vert
Cliquer sur l'objet à supprimer

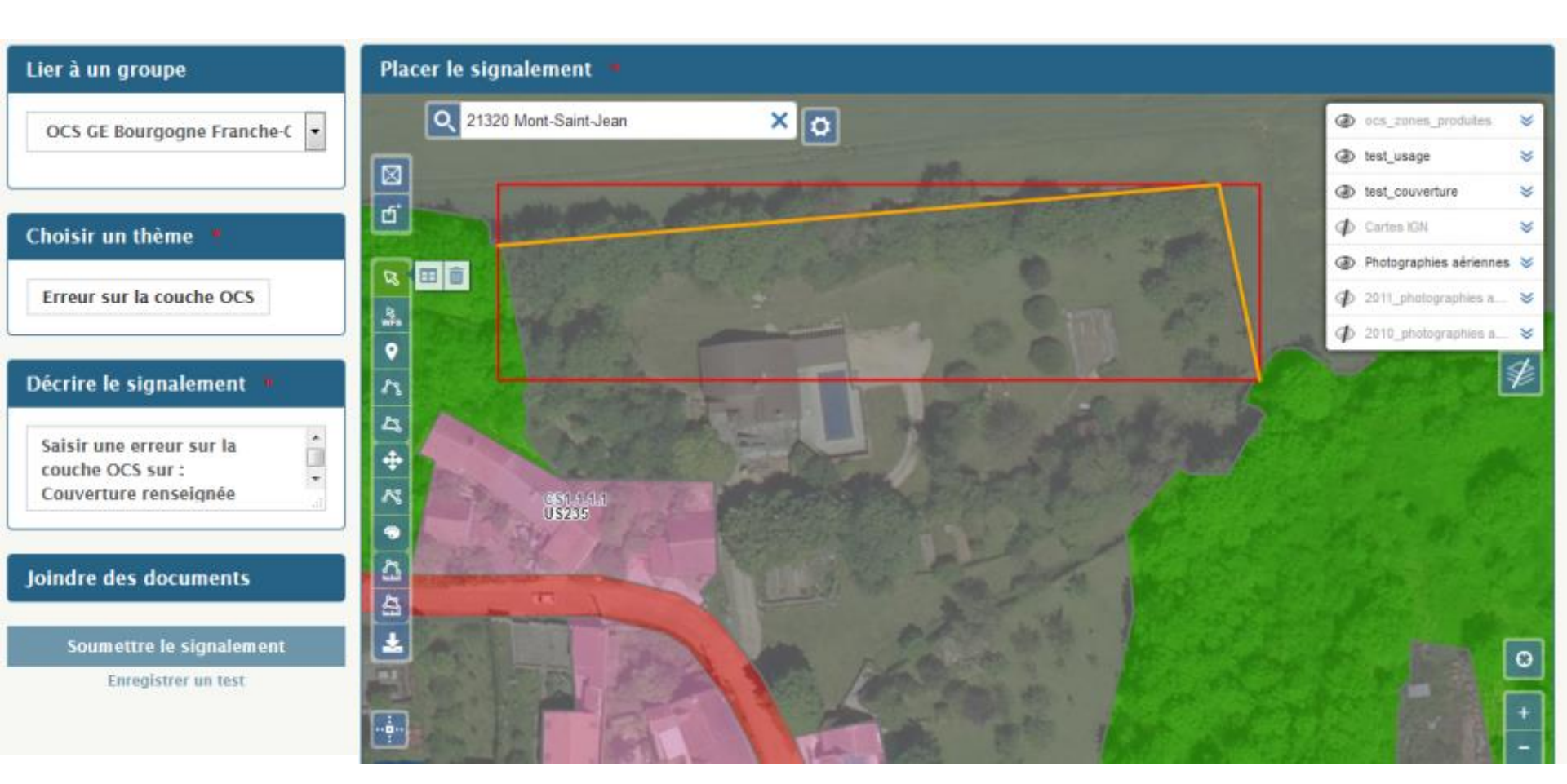

#### QCliquer sur outil Supprimer les objets sélectionnés

#### QLa ligne est supprimée

| Lier à un groupe                                                      | Placer le signalement               |                            |
|-----------------------------------------------------------------------|-------------------------------------|----------------------------|
| OCS GE Bourgogne Franche-C 🔹                                          | Q 21320 Mont-Saint-Jean X O         | Ocs_zones_produtes         |
|                                                                       |                                     | ⊕ test_usage               |
|                                                                       |                                     | ③ test_couverture          |
| Choisir un thème 🇯                                                    |                                     | I Cartes IGN 🛛 😸           |
|                                                                       |                                     | Photographies sériennes >> |
| Erreur sur la couche OCS                                              | Sunnimer les objets selectionnés    | ∲ 2011_photographies a     |
|                                                                       | o Support of the super selection is |                            |
| Décrire le signalement                                                |                                     |                            |
| Saisir une erreur sur la<br>couche OCS sur :<br>Couverture renseignée |                                     |                            |
| Joindre des documents                                                 |                                     |                            |
| Soumettre le signalement                                              | The state of the state              |                            |
| Enregistrer un test                                                   |                                     |                            |
|                                                                       |                                     |                            |

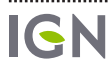

.....

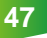

- Serreur combinée : codage et contour
- Localiser la remontée d'erreur comme pour l'exemple 2 :
  - Soit par un point
  - Soit par une ligne

• Choisir le thème concerné par le signalement et renseigner les informations demandées

| Attributs                      |                                        | Indiquer quelle<br>l'usage correc<br>prédéfinie pou | e est la couverture et/ou<br>t à l'aide de la liste<br>ir signaler l'erreur de |
|--------------------------------|----------------------------------------|-----------------------------------------------------|--------------------------------------------------------------------------------|
| Erreur sur la                  | couche OCS                             | codage                                              |                                                                                |
| Interprétation -<br>Couverture | ras                                    | •                                                   |                                                                                |
| Interprétation -<br>Usage      | US5 - Usage résidentiel                | <b>_</b>                                            | Case à cocher pour                                                             |
| Erreur sur le tracé            | <                                      |                                                     | signaler une erreur de                                                         |
| Commentaire                    | Limte entre le champ agricole et le ja | rdin manquante                                      | contour                                                                        |
|                                |                                        |                                                     |                                                                                |
|                                |                                        | Valider                                             |                                                                                |
| IGN s                          | PP Démarche coll                       | aborative                                           | 03/09/2020 49                                                                  |

ICIN

- Autre exemple pour saisir un vrai signalement
- Localiser le signalement

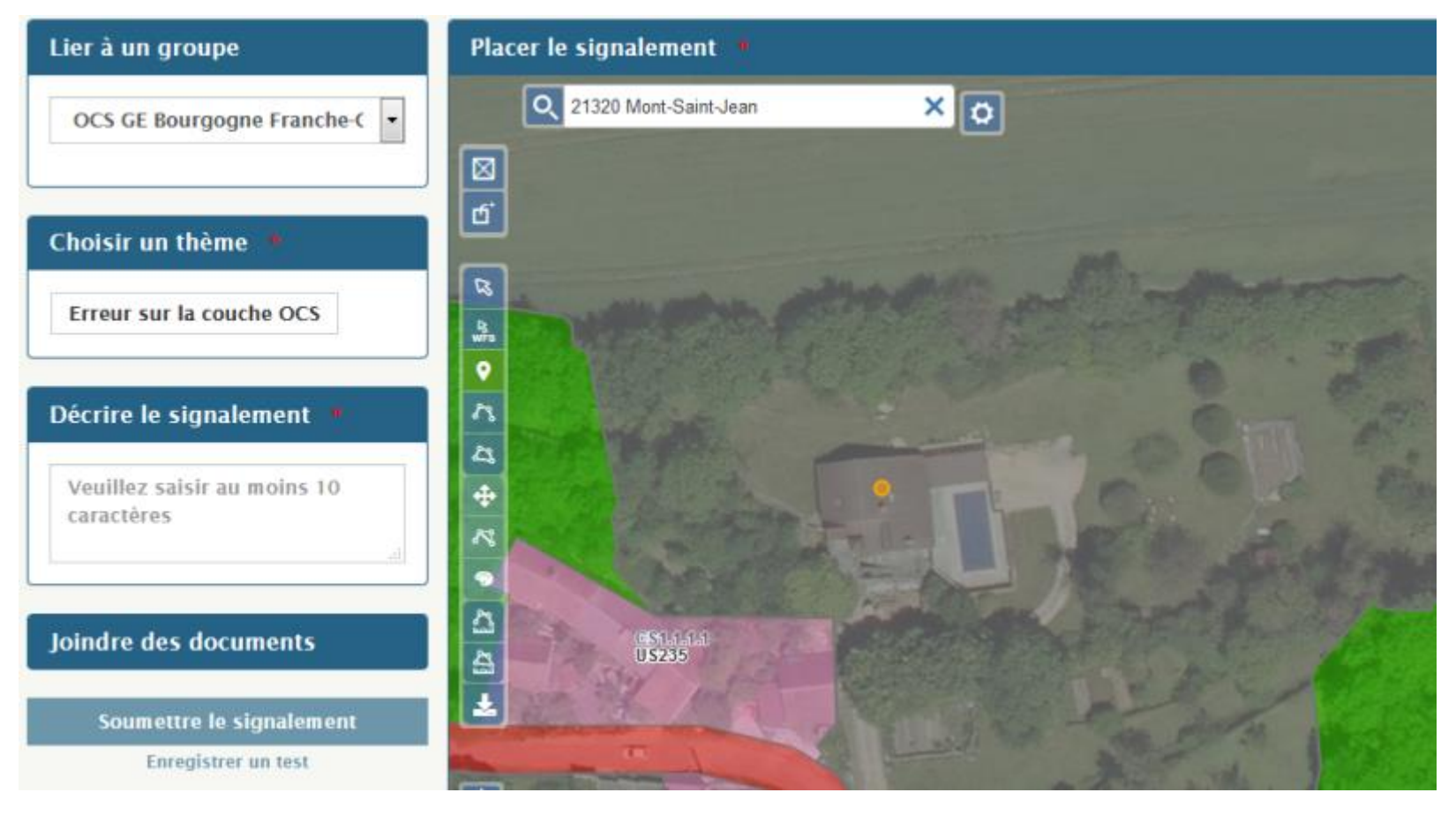

• Choisir le thème concerné par le signalement et renseigner les informations demandées

| Lier à       | un groupe                                      | Placer lo si     | analomont (                 |                          |            |
|--------------|------------------------------------------------|------------------|-----------------------------|--------------------------|------------|
| ocs          | GE Bourgogne Franche-C 💌                       | Att              | ributs                      |                          |            |
| E CI         | hoisir un thème 🏾                              | É Erre           | ur sur la c                 | couche OCS               |            |
| Erre         | ur sur la couche OCS                           | Reference Couver | prétation -<br>erture       | CS1.1.1.1 - Zones bâties | •          |
| Décri        | re le signalement 🔹                            | ♥Inter♪Usag      | prétation -<br>e            | US5 - Usage résidentiel  | -          |
| Veui<br>cara | llez saisir au moins 10<br>ctères<br>.::       | Com              | ir sur le tracé<br>mentaire | ₪<br>Bâtiment manquant   |            |
| Joind        | re des documents                               | হা যা            |                             |                          | Valider    |
| s            | oumettre le signalement<br>Enregistrer un test | Ł                |                             | Company of the           |            |
| IGN          | SPP                                            |                  | Démarche colla              | borative                 | 03/09/2020 |

#### QAjouter un commentaire pour décrire le signalement

Terminer la saisie en cliquant sur le bouton « Soumettre le signalement »

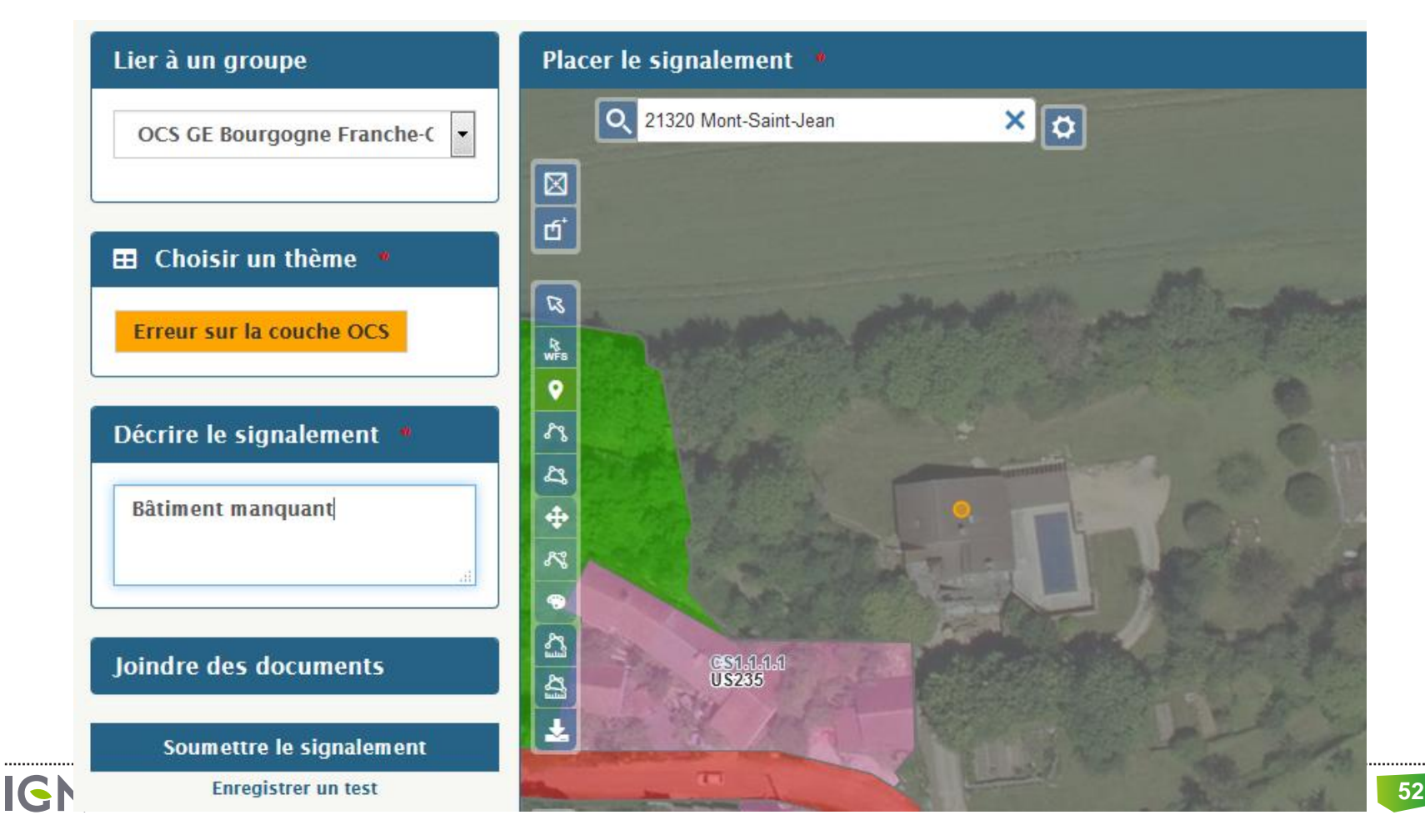

- Une fenêtre pour confirmer l'enregistrement s'affiche
- Un mail de confirmation est envoyé à l'adresse mail que vous avez fourni lors de la création de votre compte

| Lier à un groupe Pla                      | Signalement enregistré ×                                                                                                    |
|-------------------------------------------|----------------------------------------------------------------------------------------------------|
| OCS GE Bourgogne Franche-C 👻              | L'IGN vous remercie de votre contribution.                                                                                                |
| Choisir un thème "                        | Votre remarque est transmise au service concerné pour analyse et<br>information en vue de l'amélioration de la gualité de nos produits en |
| Erreur sur la couche OCS                  | conformité avec leurs spécifications.<br>Voir en ligne                                                                                    |
| Décrire le signalement 🔹 🔥                | Nouvelle saisie                                                                                                    |
| Veuillez saisir au moins 10<br>caractères | A CONTRACT A CONTRACT                                                                                                    |
| Joindre des documents                     | GS15151.4<br>US235                                                                                                    |
| Soumettre le signalement                  |                                                                                                    |
| Enregistrer un test                       |                                                                                                    |

### FAIRE UN SIGNALEMENT

#### Précautions à prendre

- Remplir les champs usages et couverture
- Renseigner tous les paramètres avec un astérisque rouge
- Soumettre un signalement par géométrie saisie (un seul polygone par signalement)

Sur la carte affichée dans la partie « Faire un signalement », les signalements déjà saisis, par soi-même ou par d'autres utilisateurs ne sont pas visibles

=> Nécessité d'utiliser la partie « Guichet » de l'espace collaboratif décrite dans la partie 3.3

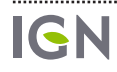

#### Visualisation de ses propres signalements

- Configuration  $\rightarrow$  Mon compte
- Parcourir la page jusqu'à voir la partie Mes signalements

Cliquer sur « Voir tous mes signalements »

### **MES SIGNALEMENTS**

Depuis le 16/01/2019, vous avez soumis 6 signalements. En détail :

- Reçu dans nos services : 2
- En mode test : 4

• Voir tous mes signalements

• Faire un signalement

#### Visualisation détaillée d'un signalement

Cliquer sur l'ID du signalement que l'on souhaite consulter

ACCUEIL / Signalements

Filtrer les signalements **T** 

Affichage des signalements 1 à 6 sur un total de 6.

1

#### • Saisir un nouveau signalement

| Statut                  | ID       | Auteur | Groupe                         | Commune                   |
|-------------------------|----------|--------|--------------------------------|---------------------------|
| × En mode test          | 363784   |        | OCS GE Bourgogne Franche-Comté | MONT-SAINT-JEAN (21)      |
| × En mode test          | 363782   |        | OCS GE Bourgogne Franche-Comté | MONT-SAINT-JEAN (21)      |
| × En mode test          | 363705   |        | OCS GE Bourgogne Franche-Comté | ARCONCEY (21)             |
| E Reçu dans nos service | s 359609 |        | OCS GE Bourgogne Franche-Comté | CHAILLY-SUR-ARMANÇON (21) |
| × En mode test          | 359605   |        | OCS GE Bourgogne Franche-Comté | CHAILLY-SUR-ARMANÇON (21) |

Visualisation détaillée d'un signalement

# SIGNALEMENT N°363784

### Informations générales

Groupe : OCS GE Bourgogne Franche-Comté

Auteur :

Commune : MONT-SAINT-JEAN (21441)

Posté le : 18 mars 2020 à 13:08

Statut : × En mode test

Source : Saisie sur le site web

#### Description

#### Nouveau bâtiment manquant dans les données

#### Thèmes

Erreur sur la couche OCS

Interprétation - Couverture : CS1.1.1.1 - Zones bâties Interprétation - Usage : US5 - Usage résidentiel Erreur sur le tracé : 1 Commentaire : Zone bâtie manquante

03/09/2020

57

### Ø Documents joints

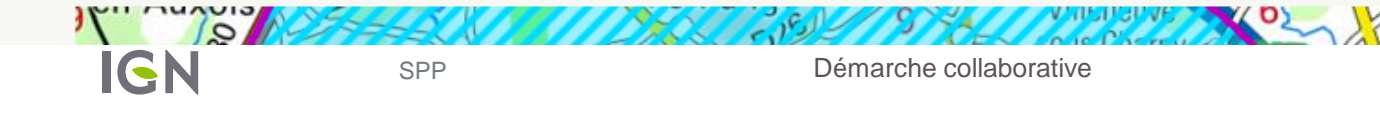

#### Visualisation de l'ensemble des signalements faits pour l'OCS GE Bourgogne Franche Comté

Signalement  $\rightarrow$  Voir les signalements

Cliquer sur le bouton « Filtrer »

| ACCUEIL / Signalements              |                |         |                                |                         |   |
|-------------------------------------|----------------|---------|--------------------------------|-------------------------|---|
| Filtrer les signalements <b>T</b>   |                |         |                                |                         |   |
| Affichage des signalements 1 à 10 s | ur un total de | 233934. |                                |                         |   |
|                                     |                |         |                                |                         |   |
| + Saisir un nouveau signalemen      | t              |         |                                |                         |   |
| Statut                              | ID             | Auteur  | Groupe                         | Commune                 |   |
| () En demande de qualification      | 363802         |         |                                | RORBACH-LÈS-DIEUZE (57) | Ø |
|                                     | 363799         |         | OCS GE Bourgogne Franche-Comté | MONT-SAINT-JEAN (21)    |   |

Sélectionner le groupe OCS GE Bourgogne Franche Comté puis cliquer sur rechercher

| Filtrer les signalements <b>T</b>                                                           |                        |                                                                                                    |  |
|---------------------------------------------------------------------------------------------|------------------------|----------------------------------------------------------------------------------------------------|--|
| Zone géographique<br>Choisissez                                                             | Créés depuis le :      | Texte dans les commentaires                                                                             |  |
| Départements                                                                                | Mis à jour depuis le : | Thèmes                                                                                                  |  |
| 01 AIN<br>02 AISNE<br>03 ALLIER<br>04 ALPES-DE-HAUTE-PRON                                   | Validés depuis le :    | BDUni: Administratif<br>BDUni: Adresse, Lieux-dits<br>BDUni: Bâti<br>BDUni: Points d'intérêt            |  |
| Groupes<br>Metropole de Lyon<br>Metz Metropole                                              | Mode de saisie         | Sélectionner tous les thèmes IGN<br>Statut                                                              |  |
| MIG<br>Mise a jour BD Topage<br>OCS GE Bourgogne Fran<br>Sélectionner OCS GE Bourgogne Fran | Choisissez •           | Reçu dans nos services<br>En demande de qualification<br>En cours de traitement<br>En attente de saisie |  |
|                                                                                             |                        | Sélectionner tous les statuts                                                                           |  |
| Effacer le filtre et voir tous les signale                                                  | ments                  |                                                                                                    |  |
| Aller au signalement 123456<br>Voir uniquement mes signalements<br>Mes filtres favoris      | Voir                   | Rechercher                                                                                              |  |

Vous avez maintenant accès à l'intégralité des signalements du groupe OCS GE Bourgogne Franche Comté.

Cliquer sur un « ID » pour visualiser les détails d'un signalement

| ACCUEIL / Signalements                                |        |        |                                |                      |  |
|-------------------------------------------------------|--------|--------|--------------------------------|----------------------|--|
| Filtrer les signalements `                            | ٢      |        |                                |                      |  |
| Affichage des signalements 1 à 11 sur un total de 11. |        |        |                                |                      |  |
| 1 2 3 4 > >>                                          |        |        |                                |                      |  |
| + Saisir un nouveau signal                            | ement  |        |                                |                      |  |
| Statut                                                | ID     | Auteur | Groupe                         | Commune              |  |
|                                                       | 363799 |        | OCS GE Bourgogne Franche-Comté | MONT-SAINT-JEAN (21) |  |
| Détruit                                               | 363798 |        | OCS GE Bourgogne Franche-Comté | BEUREY-BAUGUAY (21)  |  |
| Y En mode test                                        | 262707 |        | OCS CE Bourgogno Francho-Comtó | MONT-SAINT-JEAN (21) |  |

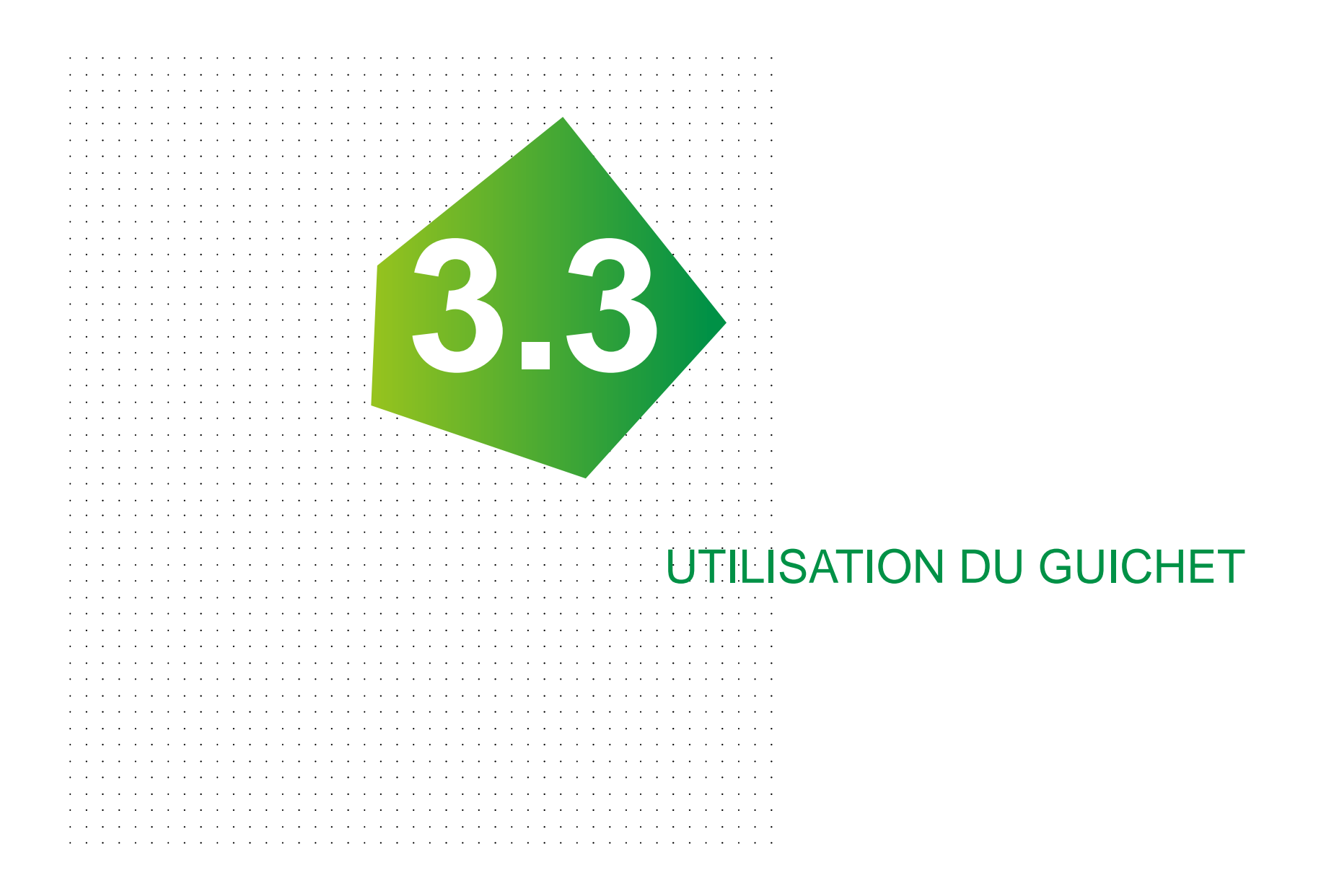

## LE GUICHET

#### Inconvénient de la partie « Faire un signalement »

- QLes signalements déjà faits ne sont pas visibles
- QLa fenêtre de la carte est réduite

### • Avantage du guichet

- QLa carte affichée est plus grande
- Possibilité de consulter les attributs des objets occupation du sol et de l'ensemble des signalements

# ACCÉDER AU GUICHET

• Dans l'onglet GUICHETS → OCS GE Bourgogne Franche Comté

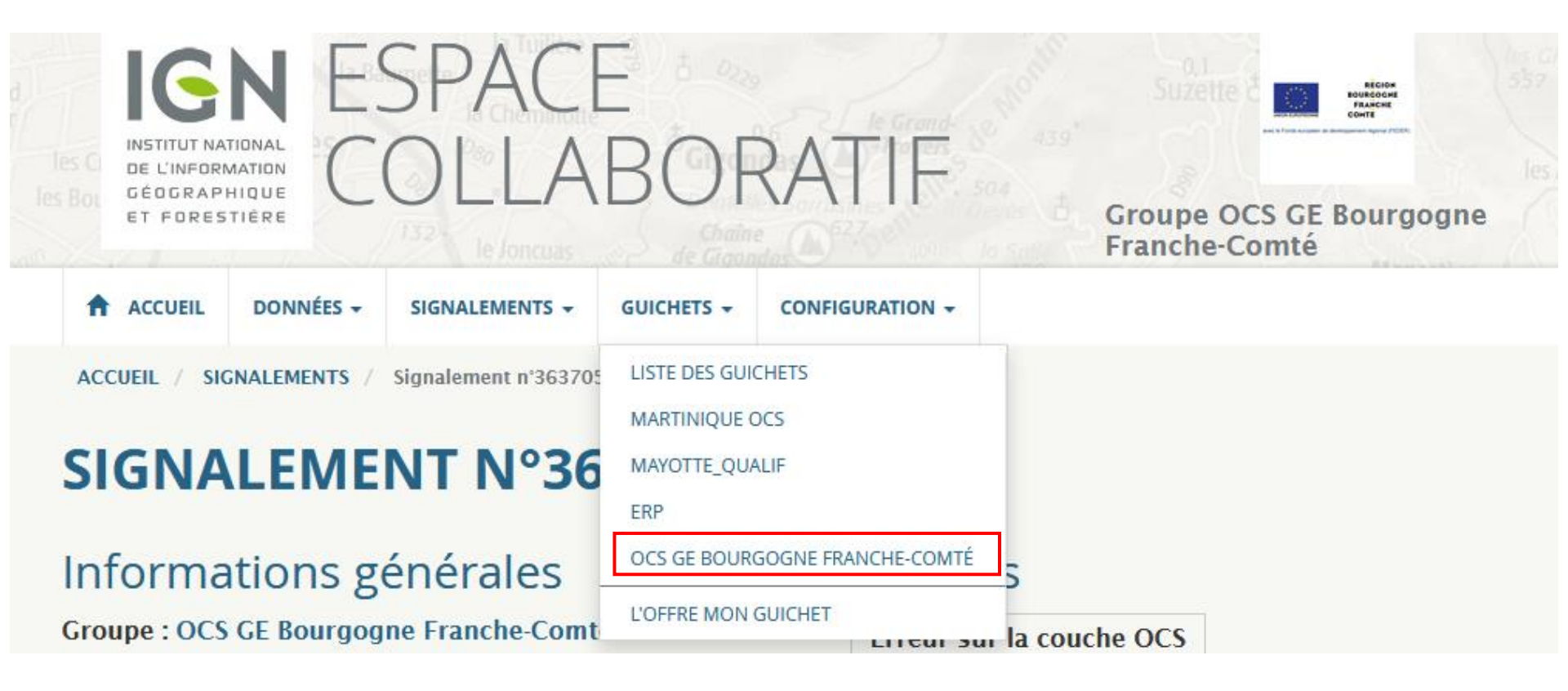

La fenêtre du guichet est semblable à celle des signalements

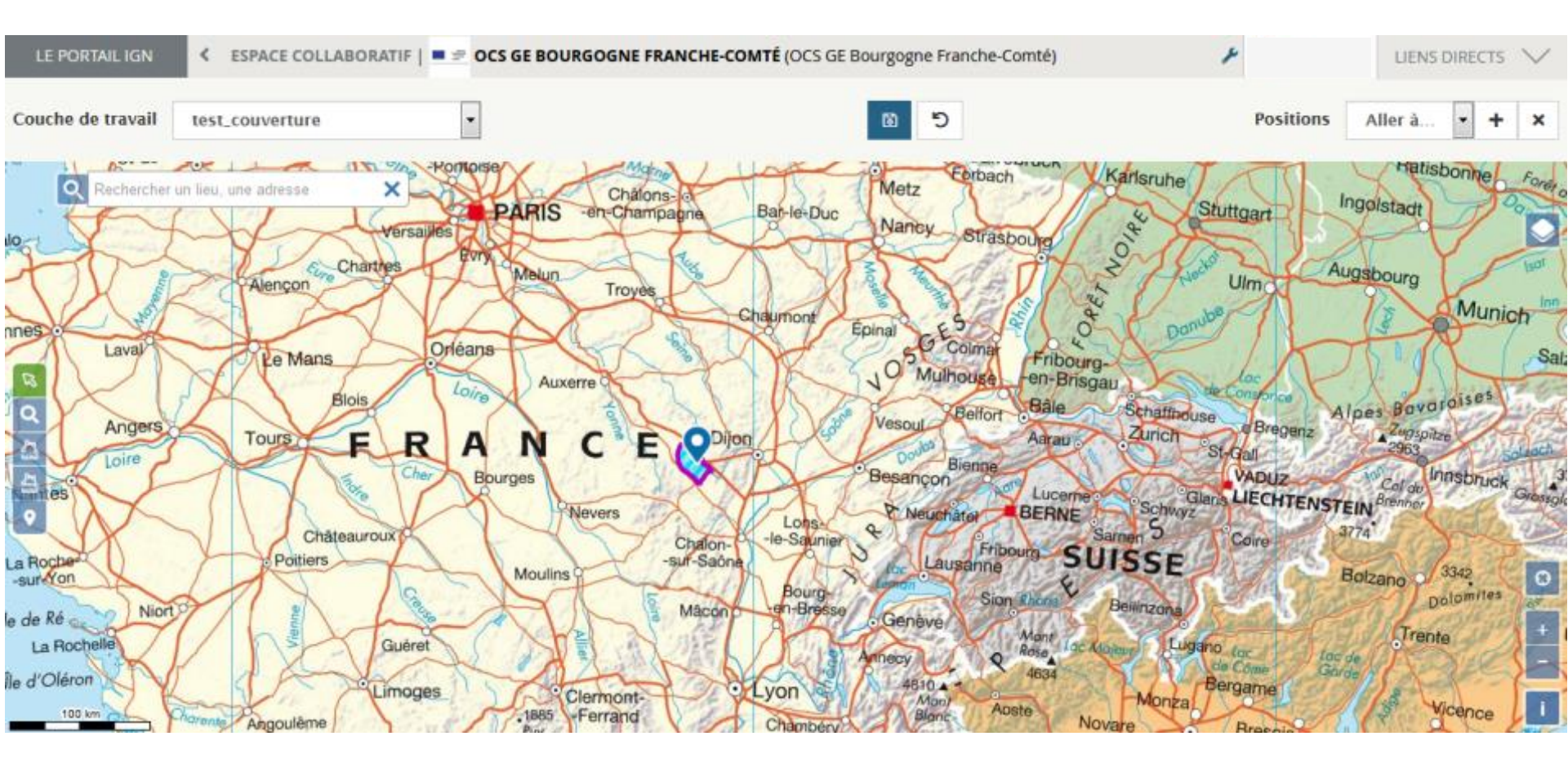

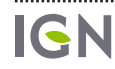

Il est possible à tout moment de gérer l'affichage des couches de données dans la liste des couches disponibles

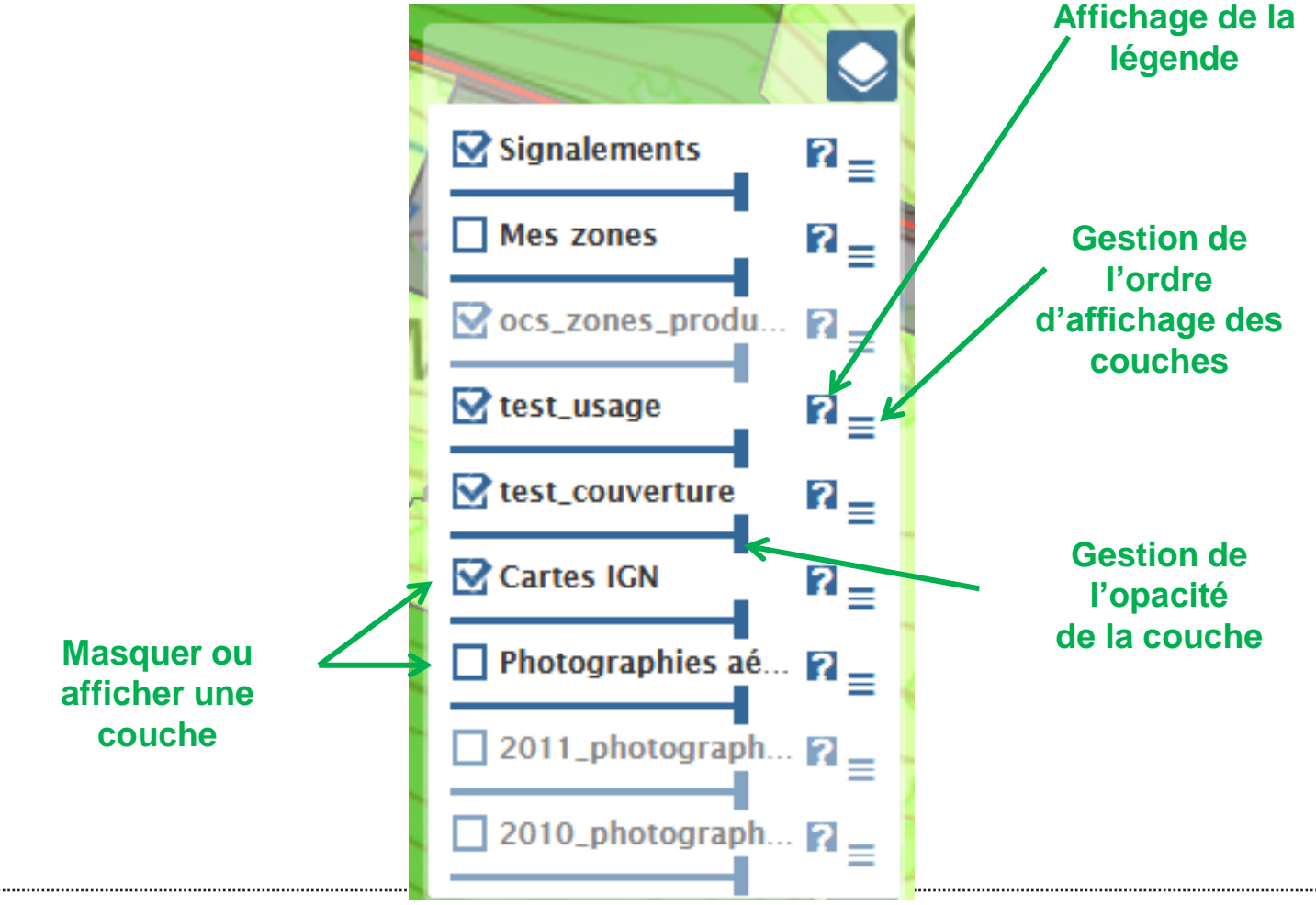

• En fonction de l'échelle d'affichage, soit la couche représentant les zones produites apparait, soit les couches d'occupation du sol

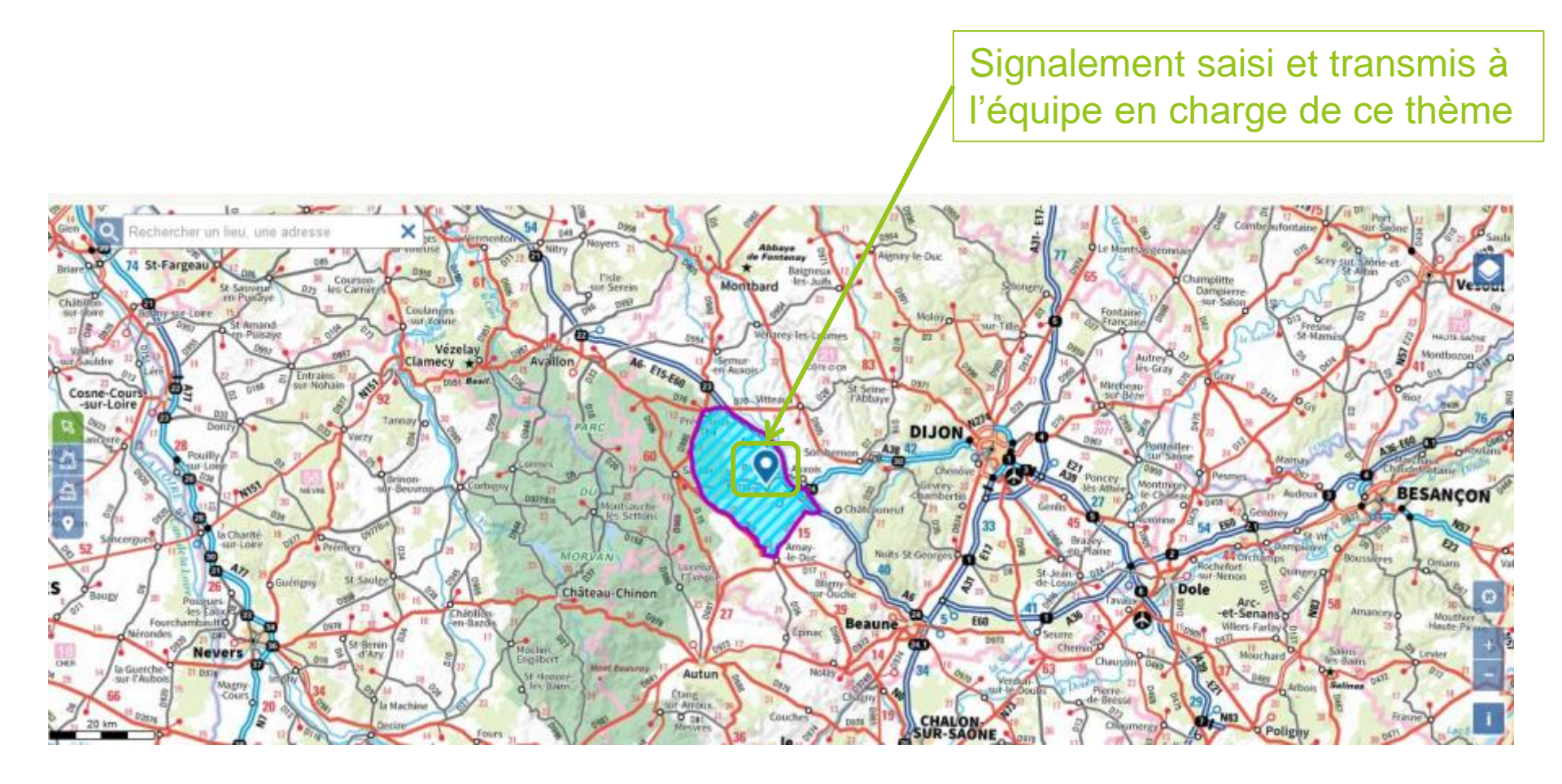

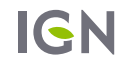

• En fonction de l'échelle d'affichage, soit la couche représentant les zones produites apparait, soit les couches d'occupation du sol

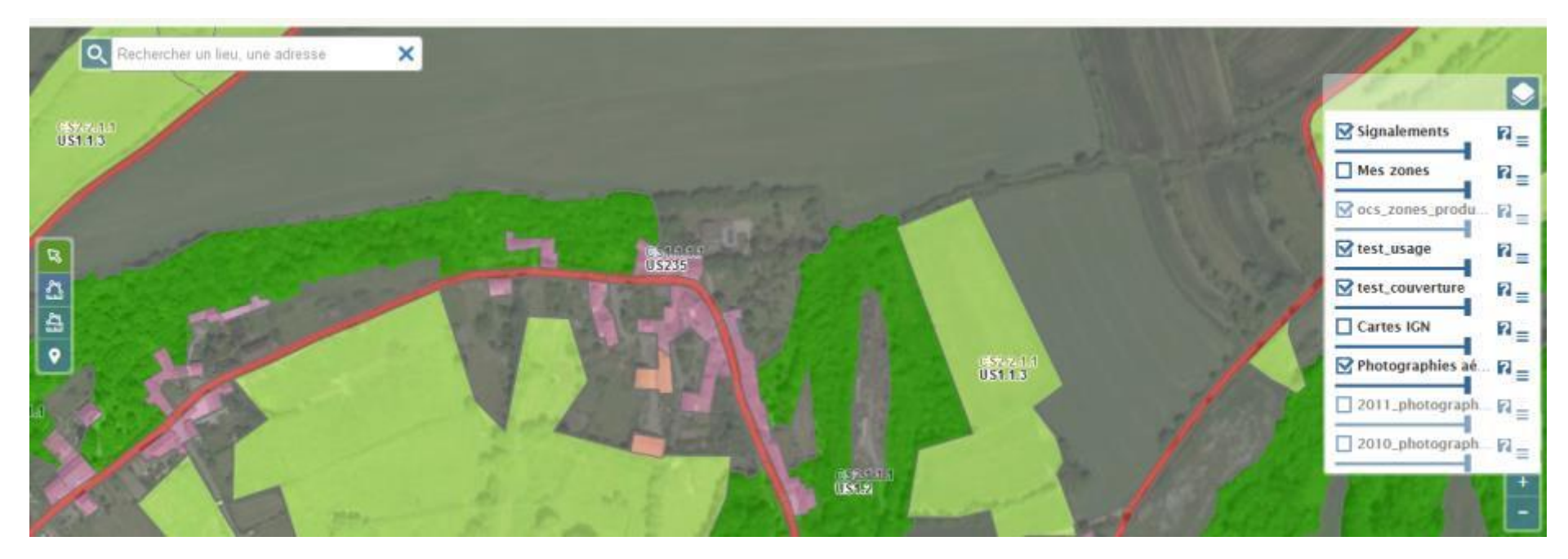

## SYMBOLISATION DE LA COUVERTURE DU SOL

#### Accessible via le bouton 👔 de la couche test\_couverture

| CS2.2.2 CS2.2.2 - Autres formations non ligneuses1             | <sup>CS2.1.1.4</sup> CS2.1.1.2 - Peuplements de conifères1           |
|----------------------------------------------------------------|----------------------------------------------------------------------|
| CS2.2.1. <sup>4</sup> CS2.2.1.5 - Autres formations herbacées1 | <sup>CS2.1.1.1</sup> CS2.1.1.1 - Peuplements de feuillus1            |
| <sup>CS2.2.1.4</sup> CS2.2.1.4 - Terres arables1               | CS1.2.3 CS1.2.3 - Névés et glaciers1                                 |
| <sup>CS2.2.1.2</sup> - Pelouses, herbe rase1                   | CS1.2.2 CS1.2.2 - Surfaces d'eau1                                    |
| <sup>CS2:2:1.1</sup> CS2.2.1.1 - Prairies1                     | <sup>CS1.2.1</sup> CS1.2.1 - Sols nus1                               |
| <sup>CS2.1.3.2</sup> CS2.1.3.2 - Autres lianes1                | <sup>CS1.1.2.4</sup> CS1.1.2.2 - Zones à autres matériaux composites |
|                                                                | (décharges)1                                                         |
| <sup>CS2.1.3.1</sup> CS2.1.3.1 - Vignes1                       | <sup>CS1.1.2.1</sup> CS1.1.2.1 - Zones à matériaux minéraux1         |
| CS2.1.2 - Formations arbustives et sous-arbrisseaux1           | <sup>CS1.1.1.4</sup> CS1.1.1.2 - Zones non bâties (route, places,)1  |
| CS2.1.1. <sup>C</sup> CS2.1.1.3 - Peuplements mixtes1          | <sup>CS1.1.1.1</sup> CS1.1.1.1 - Zones bâties1                       |

.....

### SYMBOLISATION DE L'USAGE DU SOL

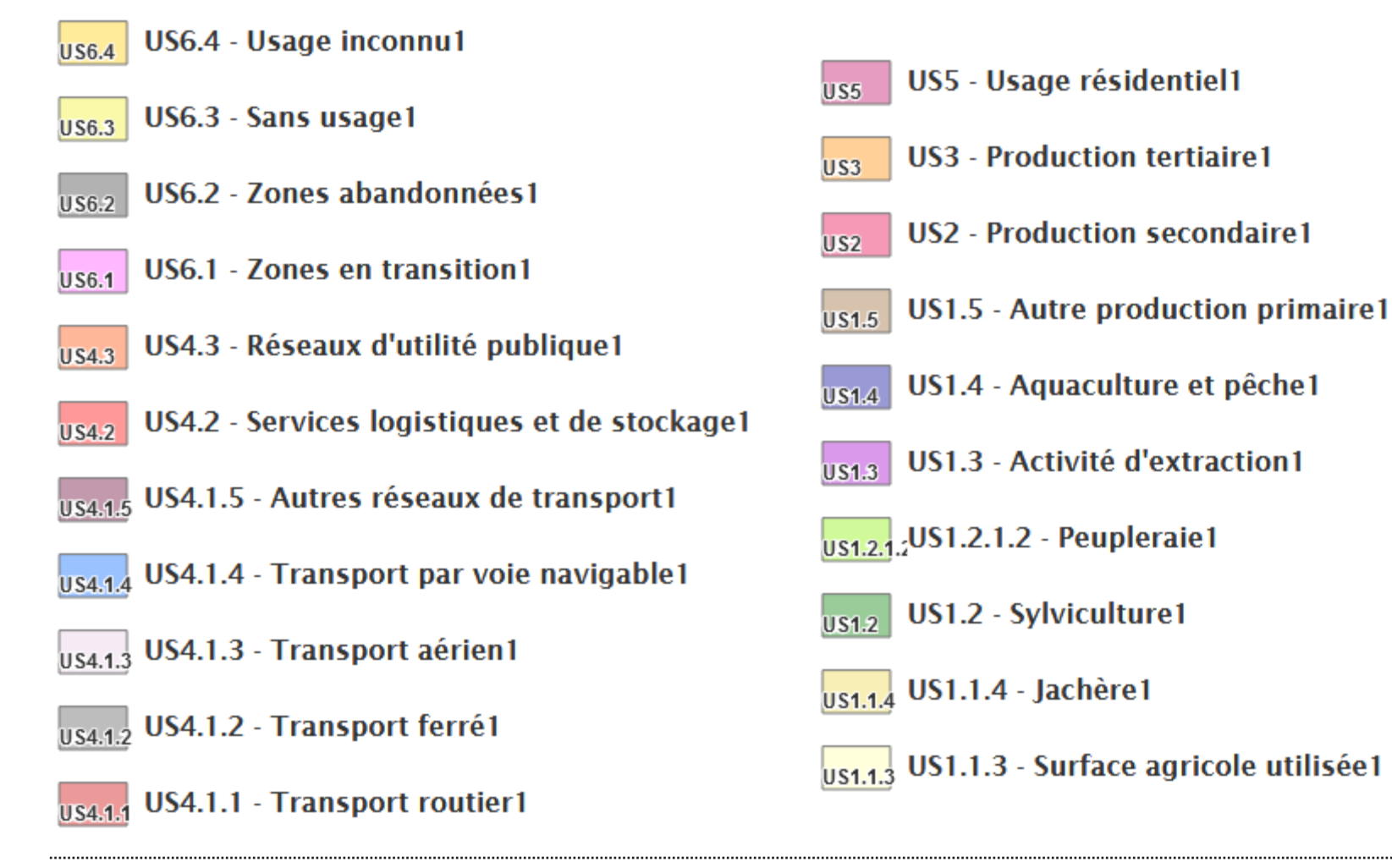

SPP

IGN

## **OUTILS DU GUICHET**

• Visualisation des attributs d'un objet

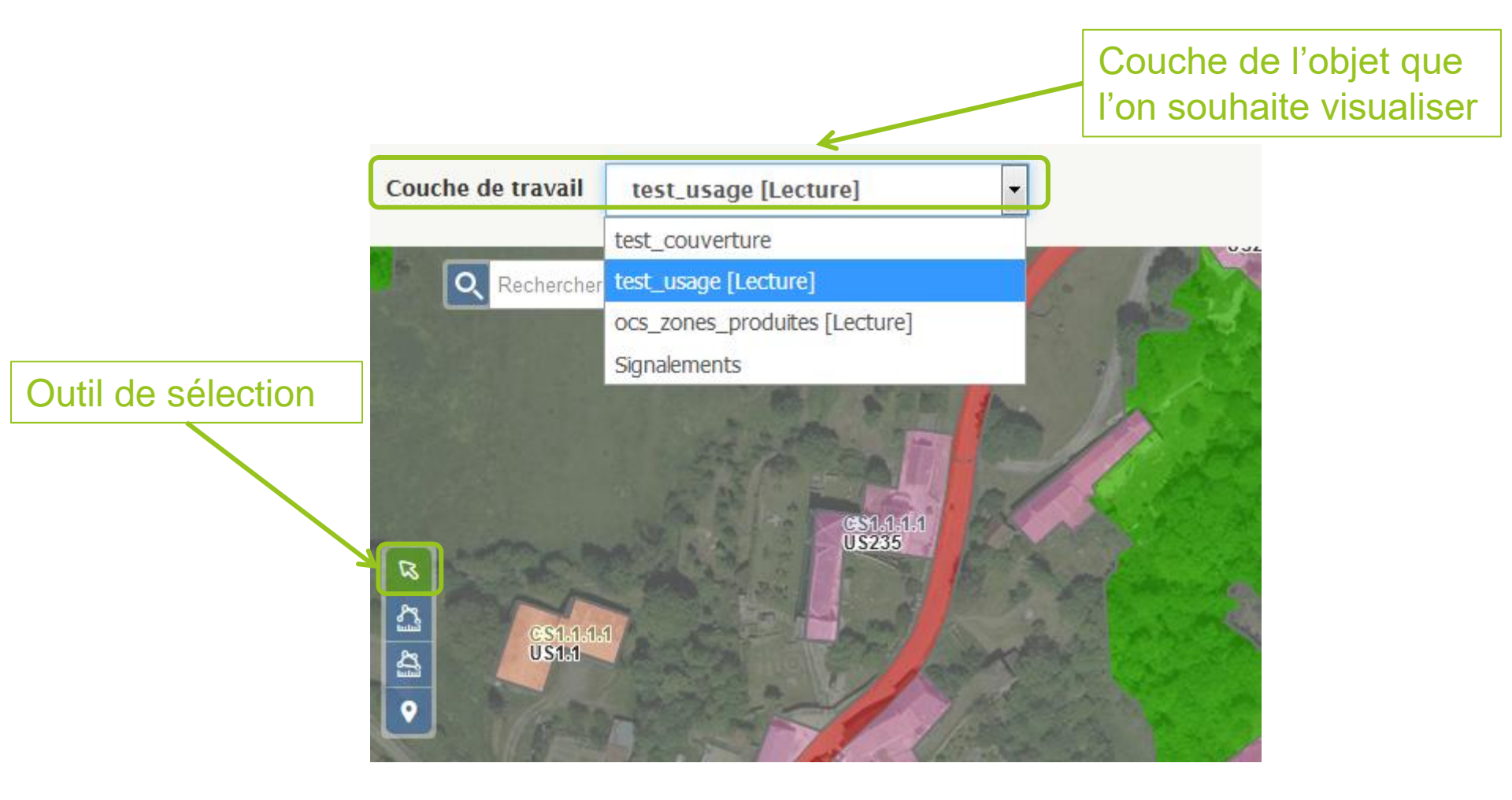

## **OUTILS DU GUICHET**

Consultation des attributs d'un objet (une fois l'objet sélectionné)

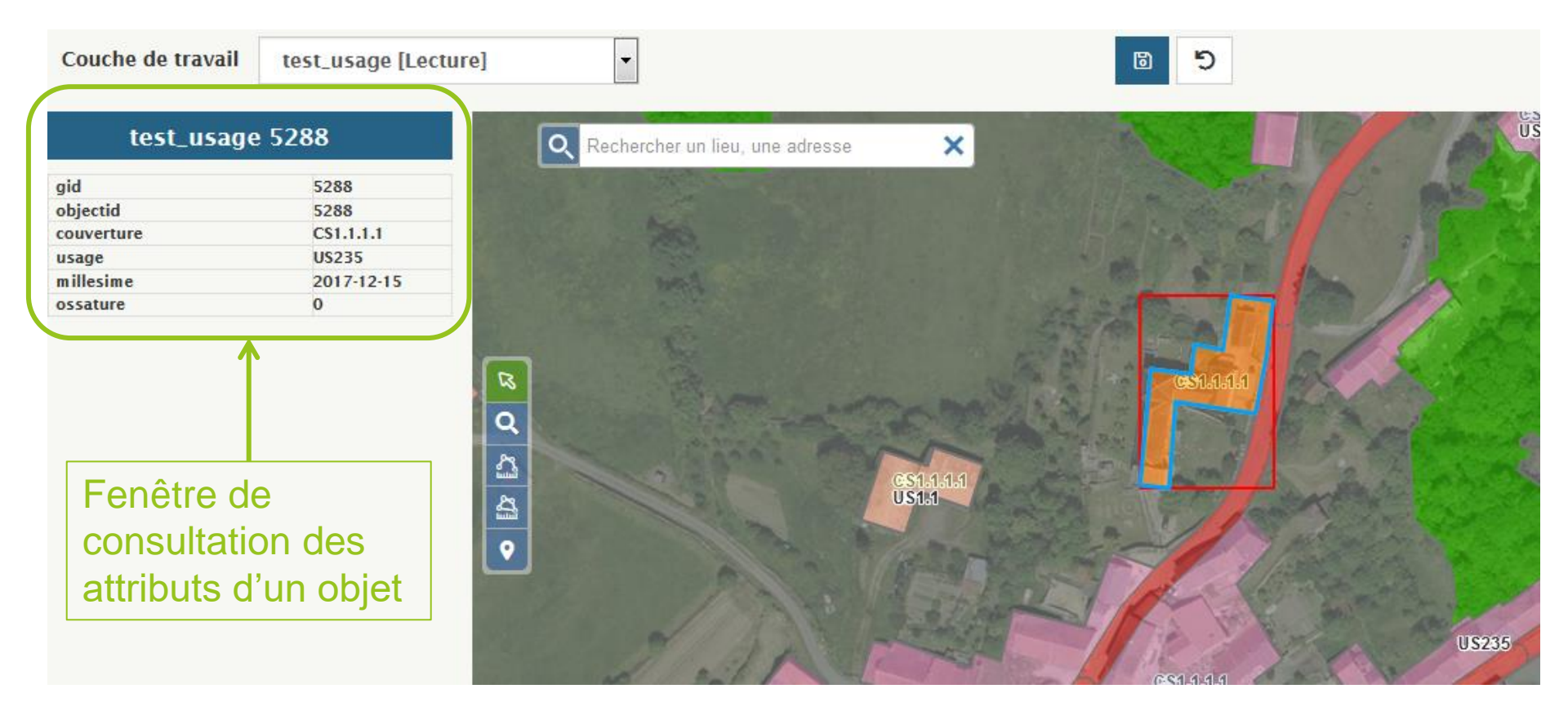

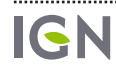

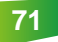

# SIGNALEMENT À PARTIR DU GUICHET

• Faire un signalement à partir du guichet

### • 2 cas possibles :

- A partir d'un objet sélectionné
- Sans avoir sélectionné un objet au préalable

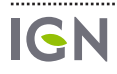
#### Listes des codes d'usage et de • Cas 1 : à partir d'un objet sélectionné couverture non disponibles US Faire un signalement Rechercher un lieu, 0 Vous effectuez un signalement dans l groupe [OCS GE Bourgogne Franche/ Comté]. Celui-ci sera positionné soit au centre de la carte, soit au centroïde des objets selectionnés. Thèmes métier Aucun Commentaire : \* <u>ී</u> 2 Faire un signalement complet Envoyer Annuler **US235**

#### • Cas 1 : à partir d'un objet sélectionné

#### Cliquer sur faire un signalement complet pour faciliter la saisie

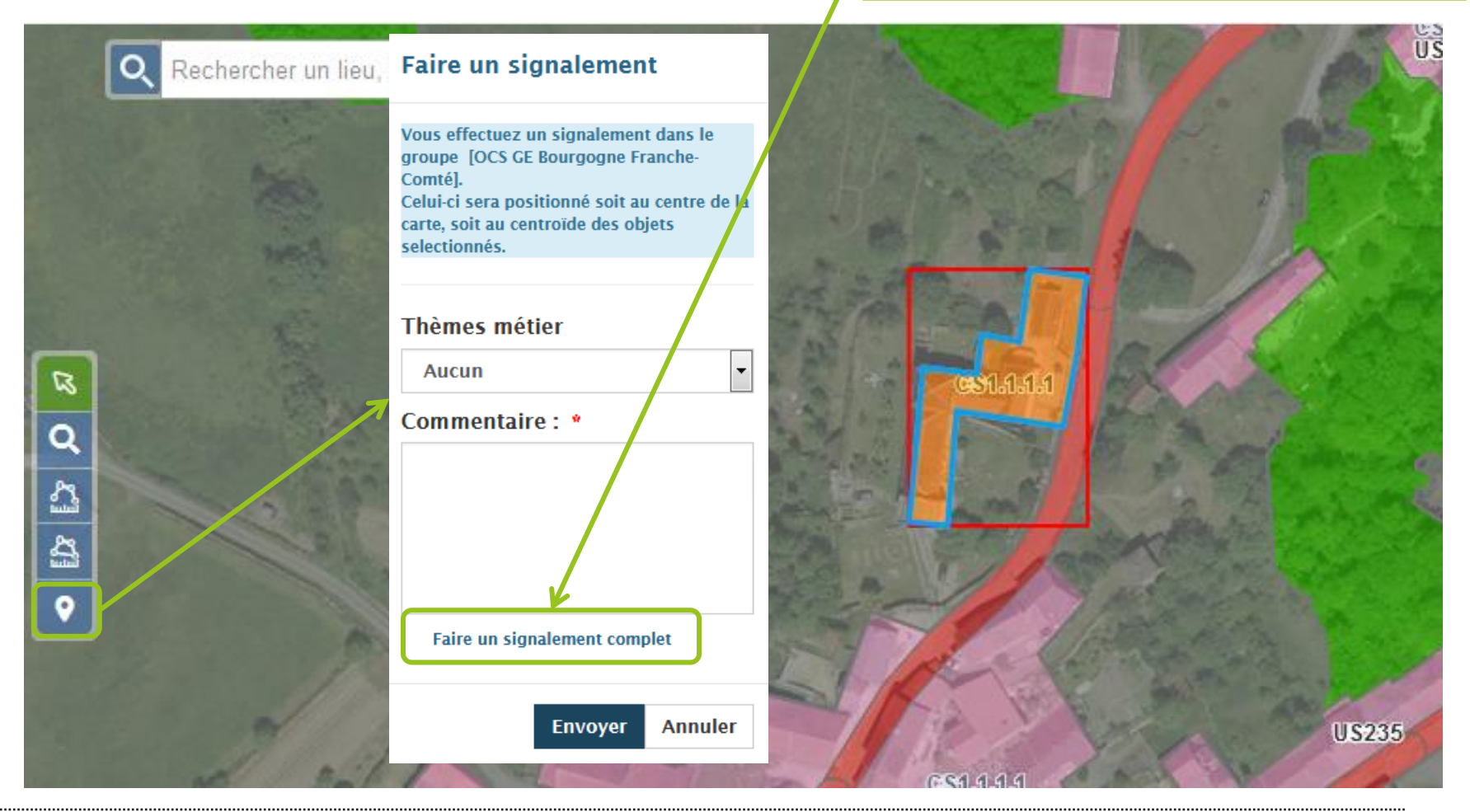

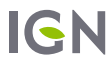

 Une nouvelle fenêtre s'ouvre : vous êtes maintenant dans la partie « Faire un signalement » décrite dans la partie 3.2 précédente

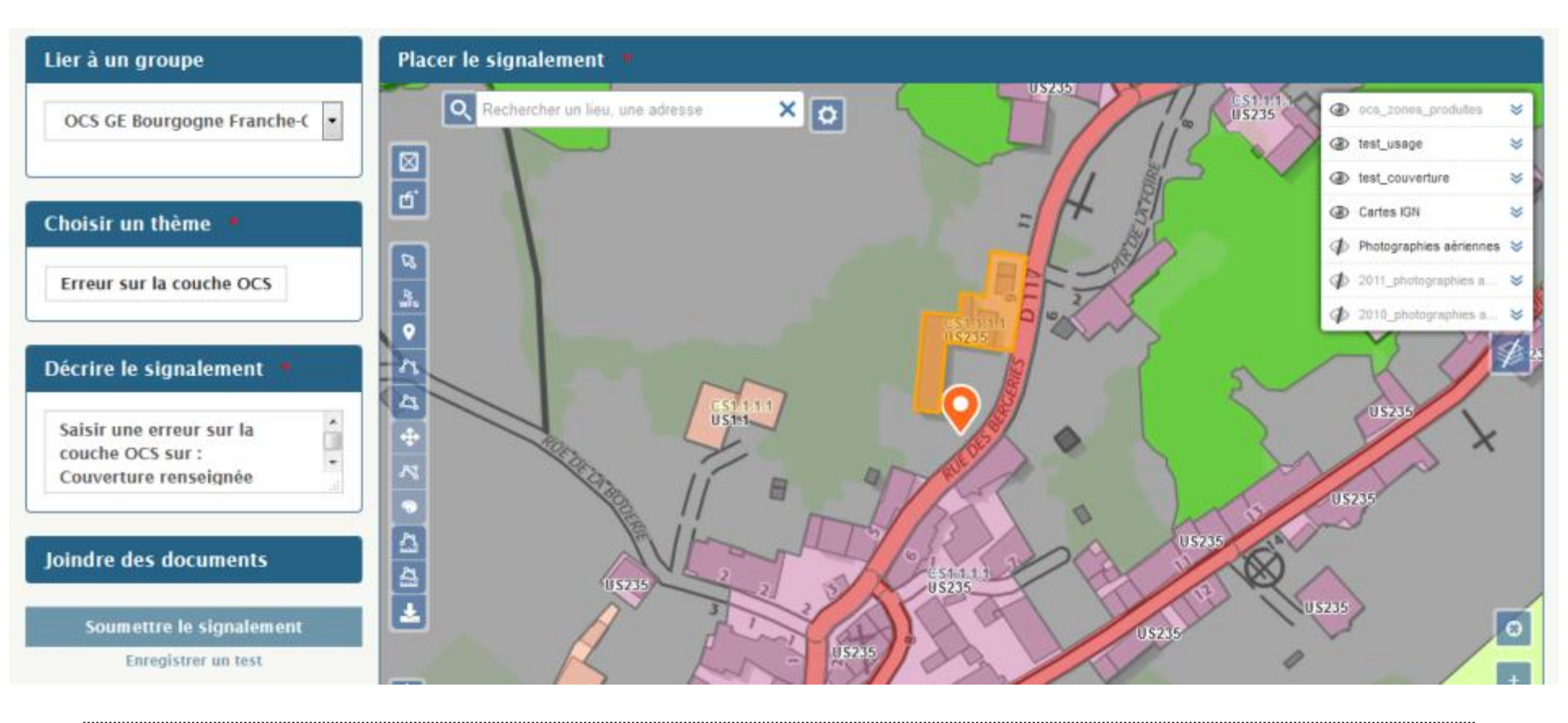

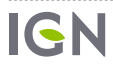

Vérifier que la position du signalement est correcte (attention : dans le cas de grands objets, la position par défaut, au centroïde de l'objet, peut être assez éloignée de la position désirée)

Pour déplacer le signalement : lorsque la souris passe sur l'icône du signalement, le curseur devient une croix. Cliquer et maintenir le clic pour déplacer le signalement

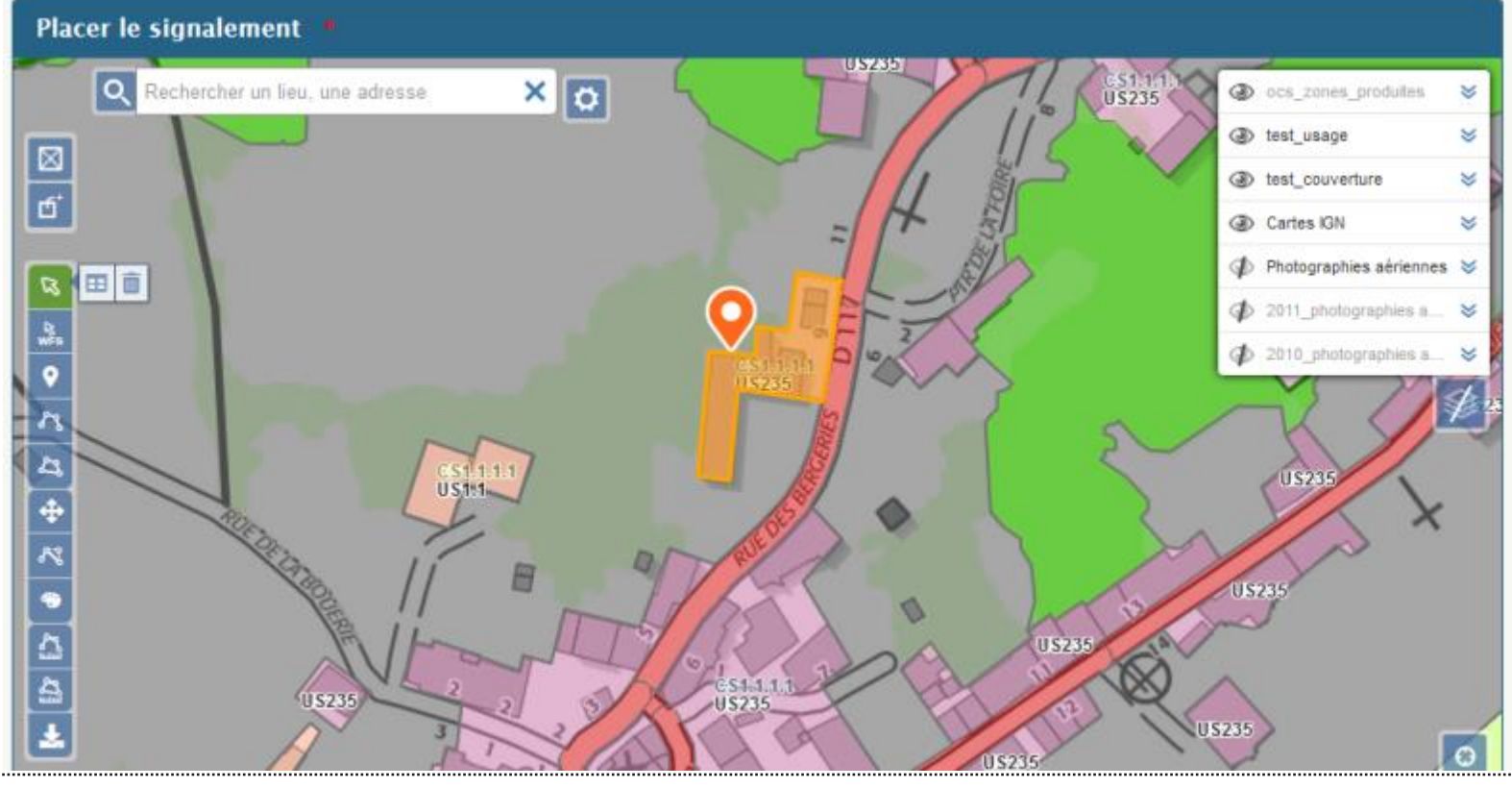

Quand le signalement est correctement positionné, saisir le signalement comme vu dans la partie précédente

| Lier à un groupe<br>OCS GE Bourgogne Franche-C                        | Attributs                |       |
|-----------------------------------------------------------------------|--------------------------|-------|
|                                                                       | Erreur sur la couche OCS | Oller |
| E Choisir un thème                                                    | Interprétation - ras -   | EL EL |
| Erreur sur la couche OCS                                              | Interprétation - ras 🔹   |       |
| Décrire le signalement 🔹 💦                                            | Erreur sur le tracé      | 2     |
| Saisir une erreur sur la<br>couche OCS sur :<br>Couverture renseignée | Commentaire              |       |
|                                                                       | Valider                  |       |
| Joindre des documents                                                 | US235 CS14.1.1           |       |
| Soumettre le signalement                                              | US235                    | 052   |

IGN

#### • Cas 2 : aucun objet sélectionné

#### Faire un signalement

Vous effectuez un signalement dans le groupe [OCS GE Bourgogne Franche-Comté]. Celui-ci sera positionné soit au centre de la carte, soit au centroïde des objets selectionnés.

#### Thèmes métier

Aucun
Commentaire : \*

Faire un signalement complet

Envoyer

Cliquer sur faire un signalement complet : Le signalement sera placé au

centre la carte

2

Q

2

2

0

Annuler

Ŧ

Our nouvelle fenêtre s'ouvre : vous êtes maintenant dans la partie « Faire un signalement » décrite dans la partie 3.2 précédente

QLe signalement est placé au centre de la carte

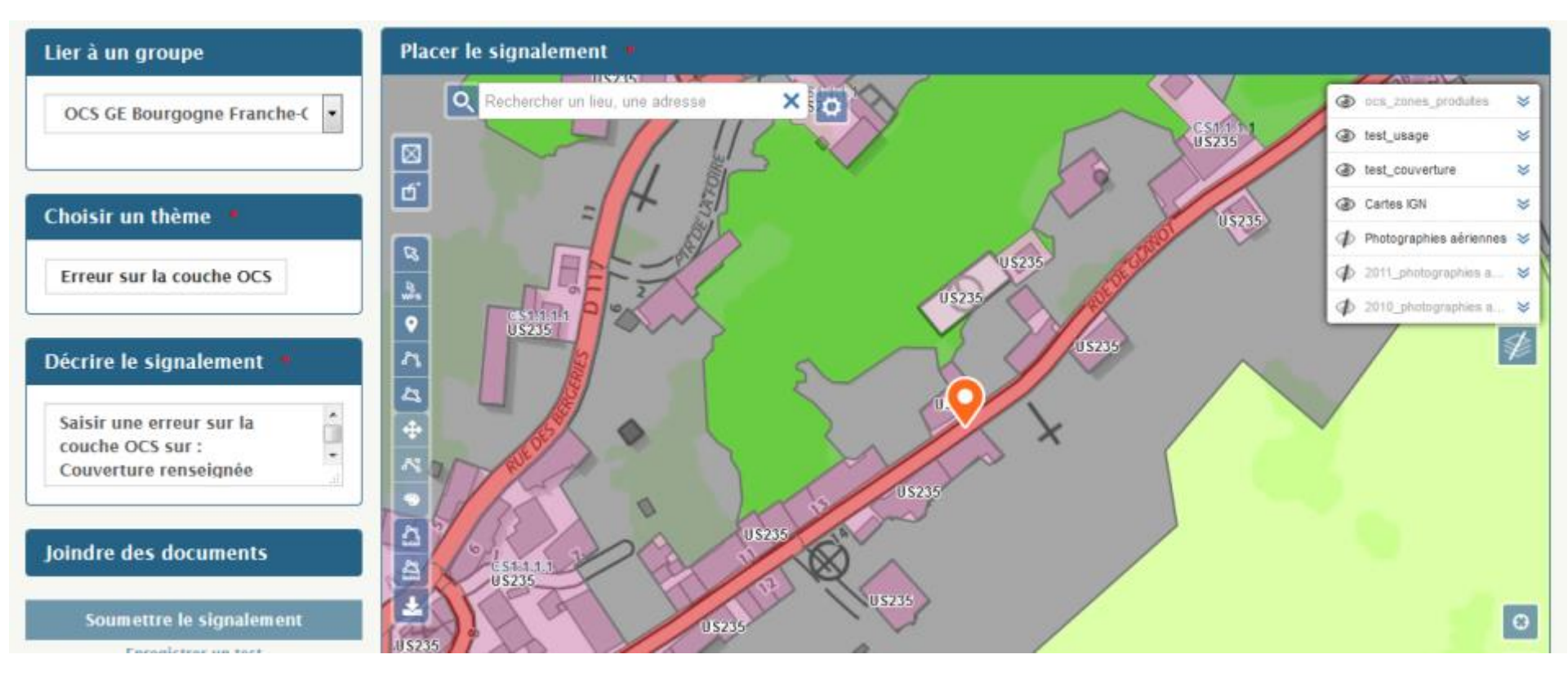

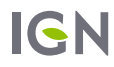

Ocomme pour le cas 1, déplacer le signalement à l'endroit correct

Saisir en suite le signalement complet

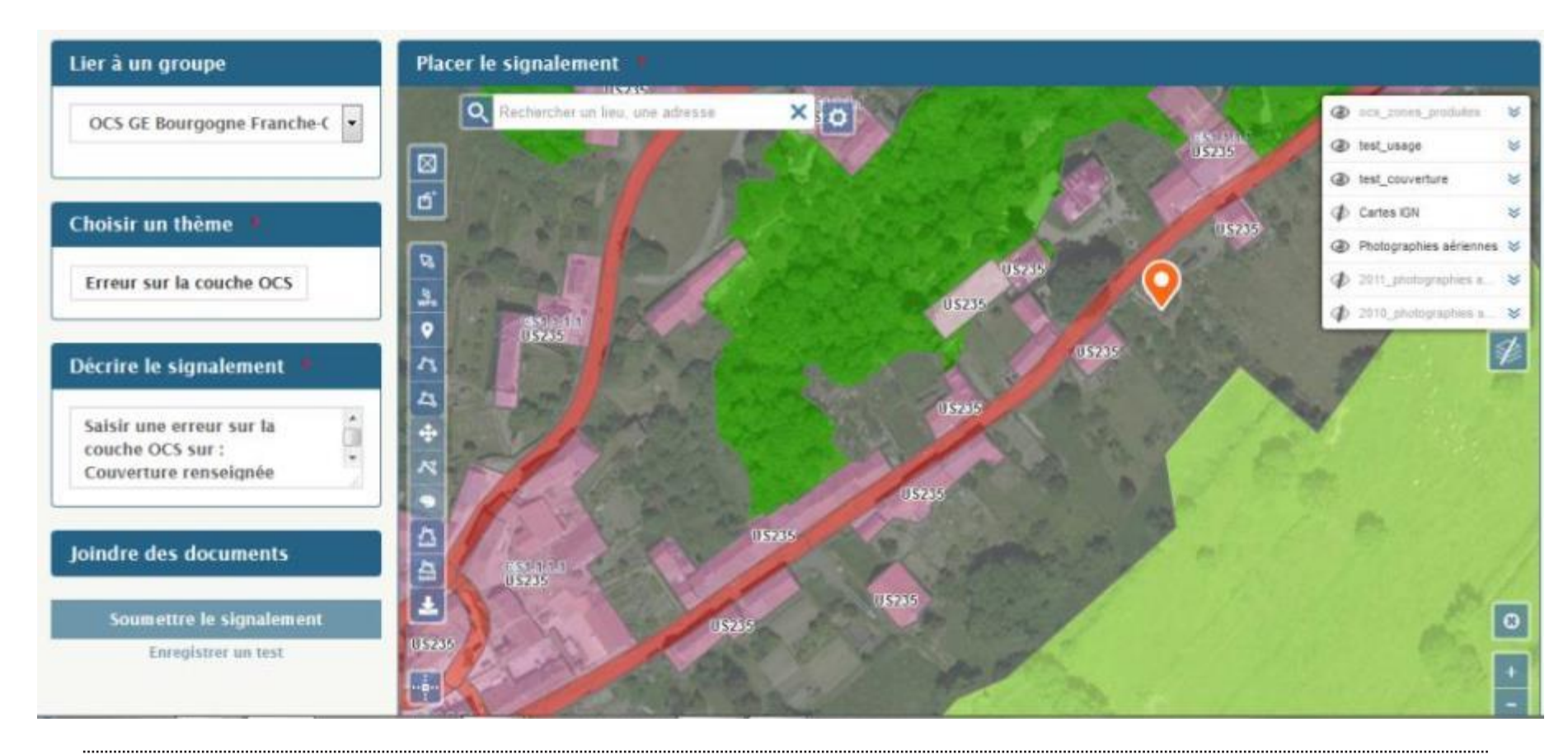

80

Serreur de contour : possibilité d'ajouter une ligne pour cibler l'erreur

A faire si vous souhaitez aller plus : ajout non obligatoire, un ponctuel suffit pour signaler une erreur

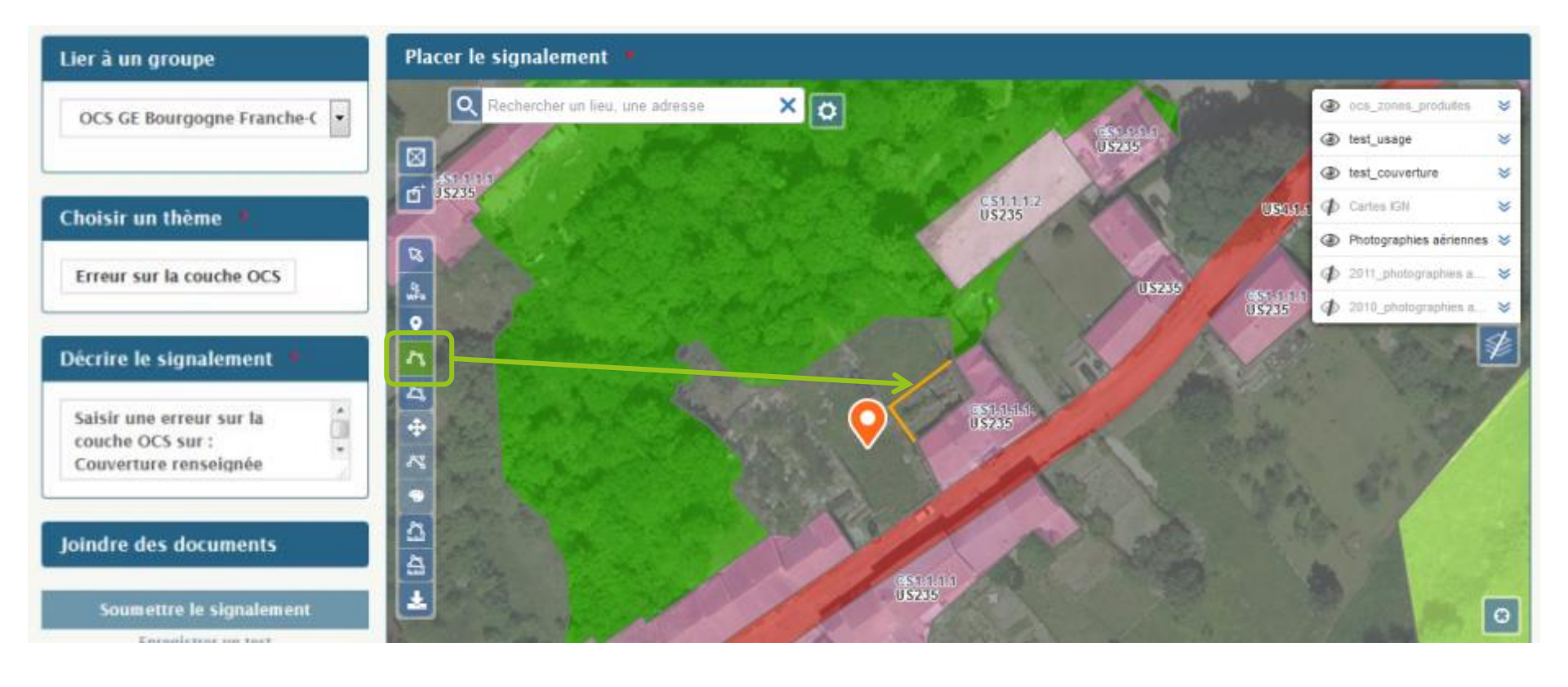

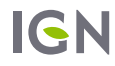

Résultat : carte visible dans les détails du signalement

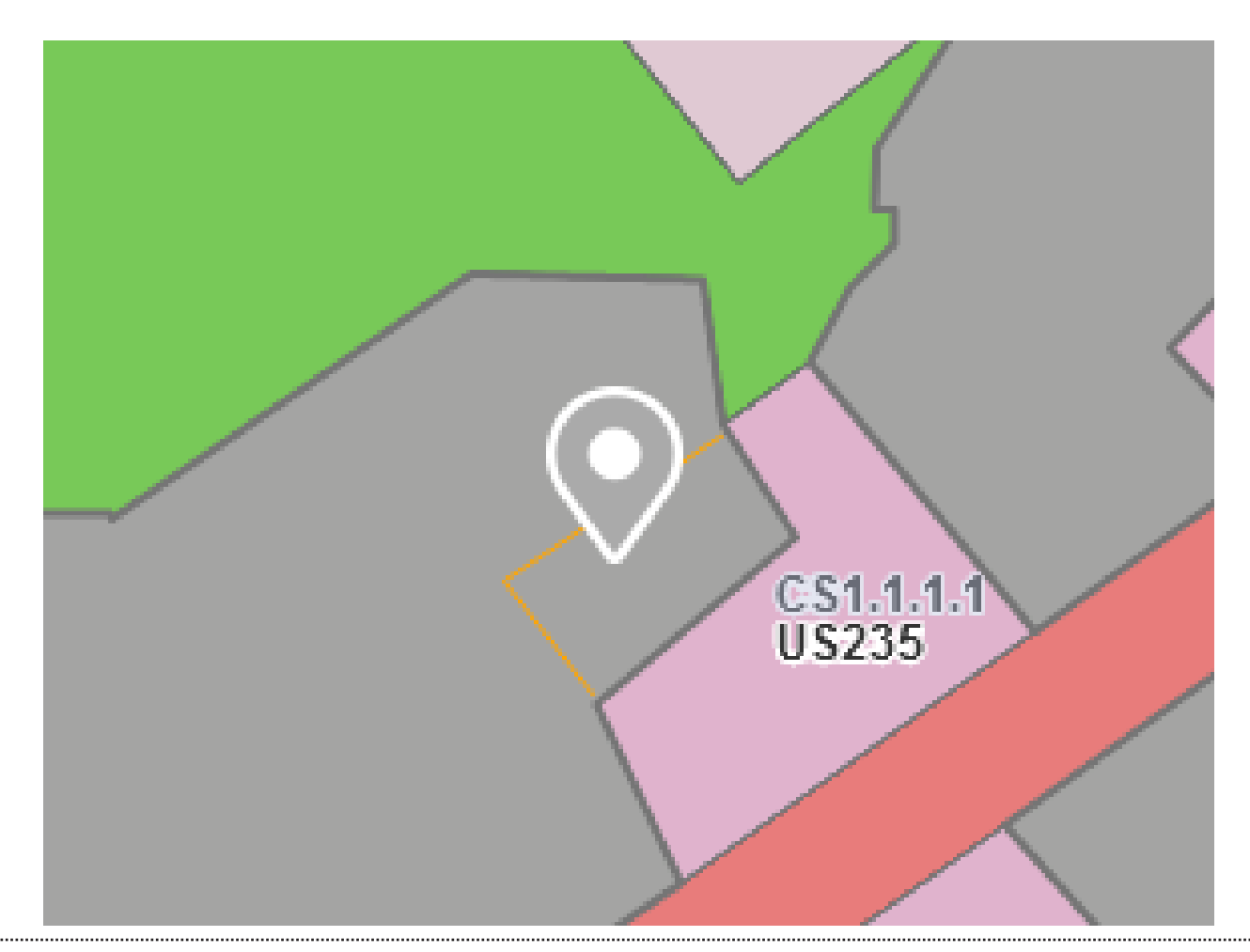

| · · · · · · · · · · · · · · · · · · · |                          |
|---------------------------------------|--------------------------|
| · · · · · · · · · · · · · · · · · · · |                          |
|                                       |                          |
|                                       |                          |
|                                       |                          |
|                                       |                          |
|                                       |                          |
|                                       |                          |
|                                       |                          |
|                                       |                          |
|                                       |                          |
|                                       | VISUALISER L'ANALYSE IGN |
|                                       |                          |
|                                       |                          |
|                                       |                          |
|                                       |                          |
|                                       |                          |
|                                       | SIGNALEIVIENIS           |
|                                       |                          |
|                                       |                          |
|                                       |                          |
|                                       |                          |
|                                       |                          |
|                                       |                          |
| · · · · · · · · · · · · · · · · · · · |                          |
| · · · · · · · · · · · · · · · · · · · |                          |
|                                       |                          |
|                                       |                          |

# VISUALISATION CARTOGRAPHIQUE SUR L'OUTIL EN LIGNE « MACARTE »

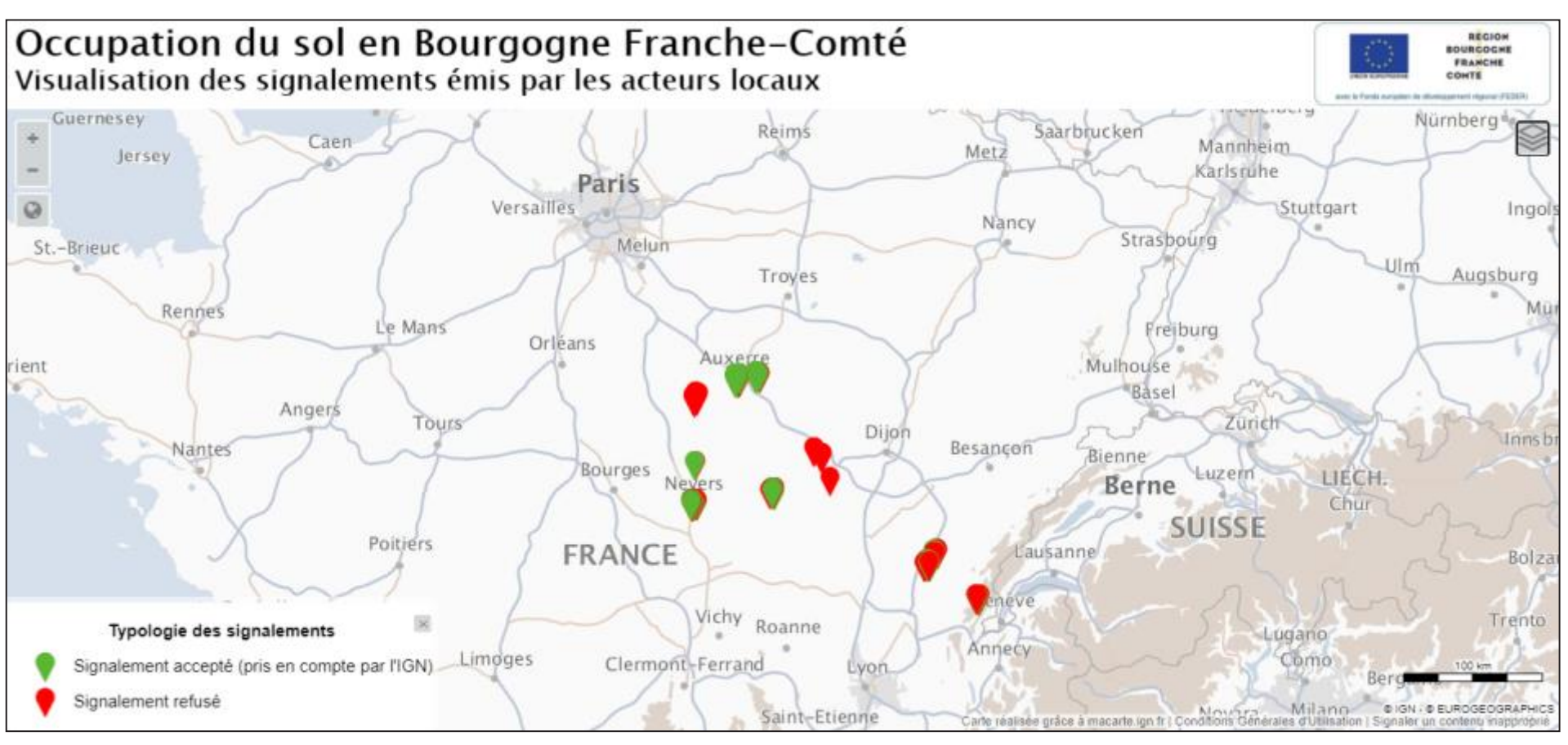

Accessible au lien suivant : <u>https://macarte.ign.fr/carte-</u> <u>narrative/voir/7519f08cb7a8be642f7fdbecce48180f/visu+signalements+acteurs</u> <u>+locaux+BFC</u>

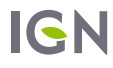

#### VISUALISATION CARTOGRAPHIQUE SUR L'OUTIL EN LIGNE « MACARTE »

Signalements classés en 2 catégories :

#### Signalement accepté (pris en compte par l'IGN)

→ Cette catégorie regroupe des erreurs dans les données OCS qui ont été confirmées par l'IGN ou des confusions dans l'usage des zones (entre US2 : production secondaire, US3 : production tertiaire et US5 : usage résidentiel).

#### Signalement refusé

→ Cette catégorie regroupe les signalements hors spécifications par rapport au produit OCSGE et ceux effectués en dehors des zones pilotes.

La représentation cartographique s'appuie sur cette catégorisation, pour une visualisation rapide et intuitive des signalements.

#### VISUALISATION CARTOGRAPHIQUE SUR L'OUTIL EN LIGNE « MACARTE »

- Au clic sur les signalements, consultation :
  - De l'identifiant du signalement,
  - de l'auteur,
  - du commentaire d'origine
  - d'un complément de réponse éventuel pour aider à la compréhension de la catégorisation.
- Données OCS visibles : attributs de couverture et d'usage consultables au clic sur une zone

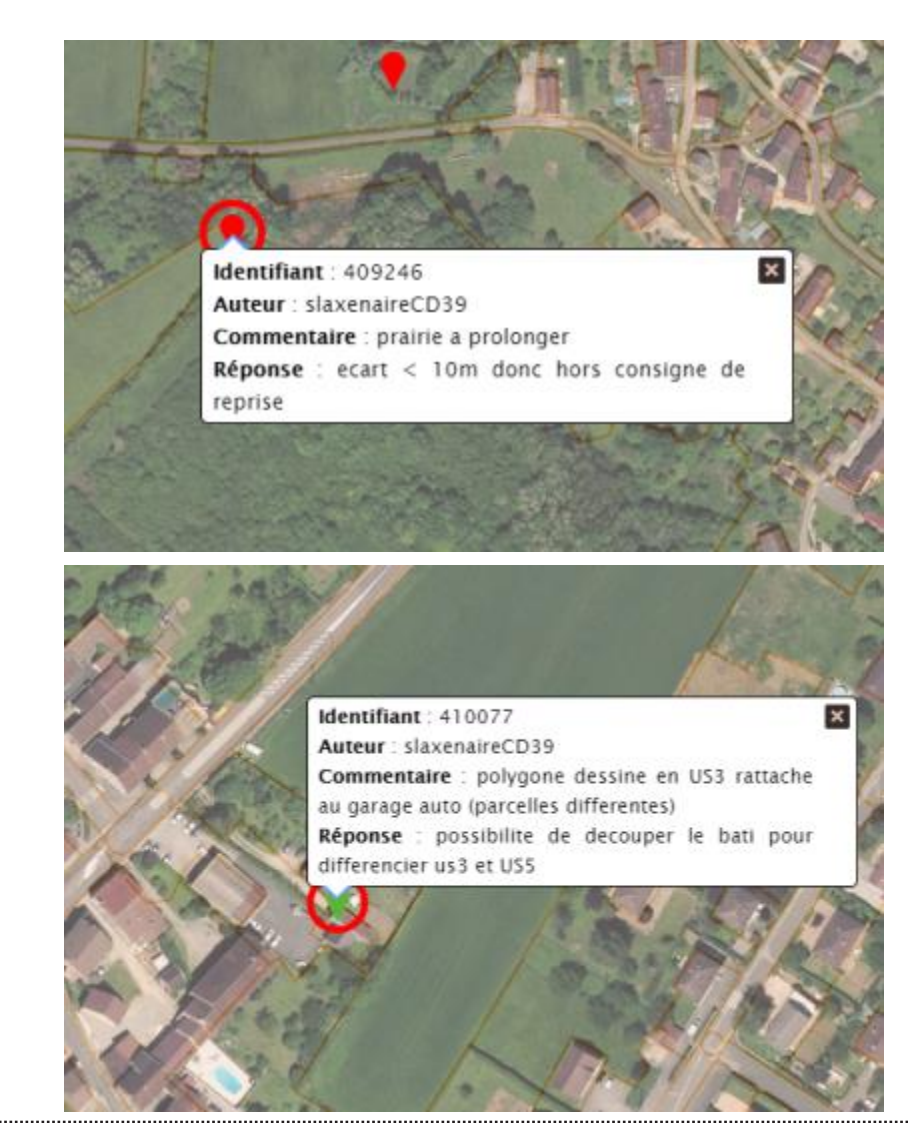

#### DEVENIR DES SIGNALEMENTS EN FONCTION DE LEUR CATÉGORISATION

- Les erreurs confirmées par l'IGN faisant l'objet de biais de production ont été transmises aux prestataires pour prise en compte dans leur processus du production.
- Les confusions entre US2, 3 et 5 ne sont pas visibles en photointerprétation et requièrent le plus souvent une connaissance terrain. Elles ne peuvent être imputées aux sous-traitants. L'IGN proposera un posttraitement pour intégrer ces retours et corriger les données en fin de production.
- Certains signalements caractéristiques liés à des problèmes de spécifications OCSGE pourront être l'objet d'échanges lors d'une prochaine réunion entre IGN et acteurs locaux, dans l'objectif de faciliter l'appropriation des données par les utilisateurs.

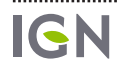

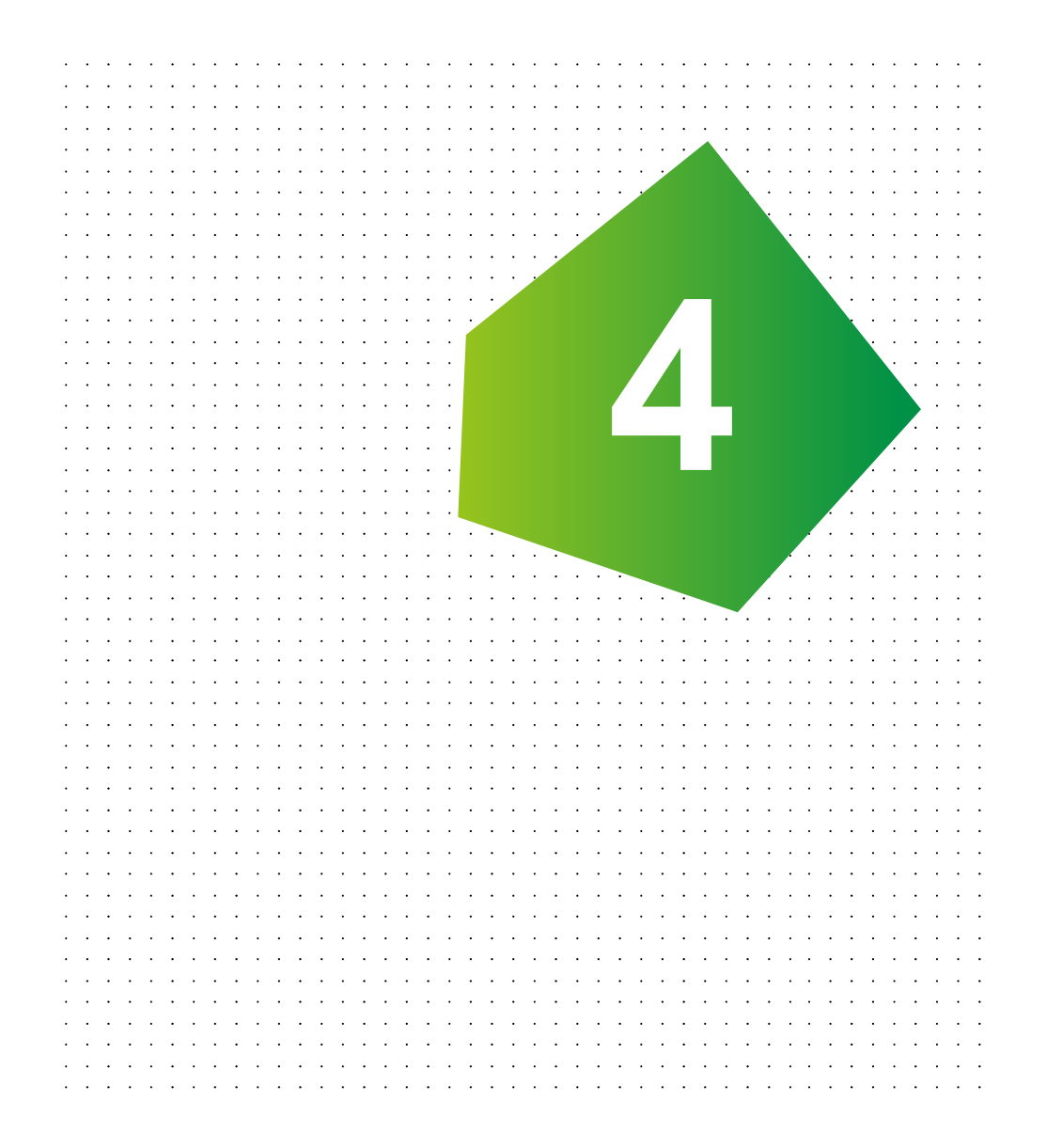

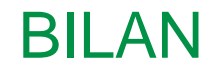

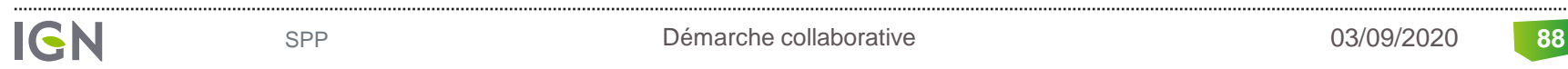

#### BILAN

#### • Utiliser le guichet pour visualiser et contrôler les données

- Fenêtre cartographique plus grande que la partie « Faire un signalement »
- Possibilité de voir et consulter l'ensemble des signalements

#### • Pour faire un signalement :

- Outiliser l'outil du guichet pour initier le signalement
- Utiliser le lien « Faire un signalement complet » qui renvoie dans la partie « Faire un signalement » qui permet d'accéder aux listes pré remplies des codes d'usage et de couverture

#### **BILAN**

#### • La référence pour l'occupation du sol est les photographies aériennes

- O'où l'importance d'afficher la couche Photographies aériennes comme fond de carte
- La couche Photographie aérienne correspond aux millésimes 2017 et 2018, en fonction des départements
- Pour les millésimes antérieurs produits plus tard , le fond de référence sera les photographies aériennes de 2010 ou 2011

90

#### BILAN

#### • Pour faire un signalement, bien penser :

- Q Aux définitions de la nomenclature :
- Aux seuils de surface et de largeur
  - DESCRIPTIF DE CONTENU OCS GE (IGN) V1.1 Juin 2016 (niveau socle) : <u>https://geoservices.ign.fr/ressources\_documentaires/Espace\_documentaire/BASES\_VEC\_TORIELLES/OCS\_GE/DC\_OCS\_GE\_1-1.pdf</u>
  - PRESCRIPTIONS NATIONALES (CNIG) V1.1 Août 2015 : <u>http://cnig.gouv.fr/wp-content/uploads/2015/PNOCSGEAout2015.pdf</u>
  - FAQ IdéoBFC : <u>https://ideo.ternum-bfc.fr/groupes-projets/groupe-occupation-du-sol/faq-controle-de-locsol-bfc</u>
- Si un doute existe, le signalement peut être saisi et une réponse vous sera faite dans les meilleurs délais
- Lors de la saisie d'un signalement, bien renseigner la partie « Décrire le signalement »
  - Cette description sera visible de tous et permettra d'éviter de signaler plusieurs fois la même erreur

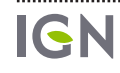

91

### FAIRE UN SIGNALEMENT

#### Pour toute question, vous pouvez envoyer un mail à l'adresse : <u>christel.marquet@ign.fr</u>

loic.gondol@ign.fr

INSTITUT NATIONAL DE L'INFORMATION GÉOGRAPHIQUE ET FORESTIÈRE

## MERCI DE VOTRE ATTENTION ign.fr

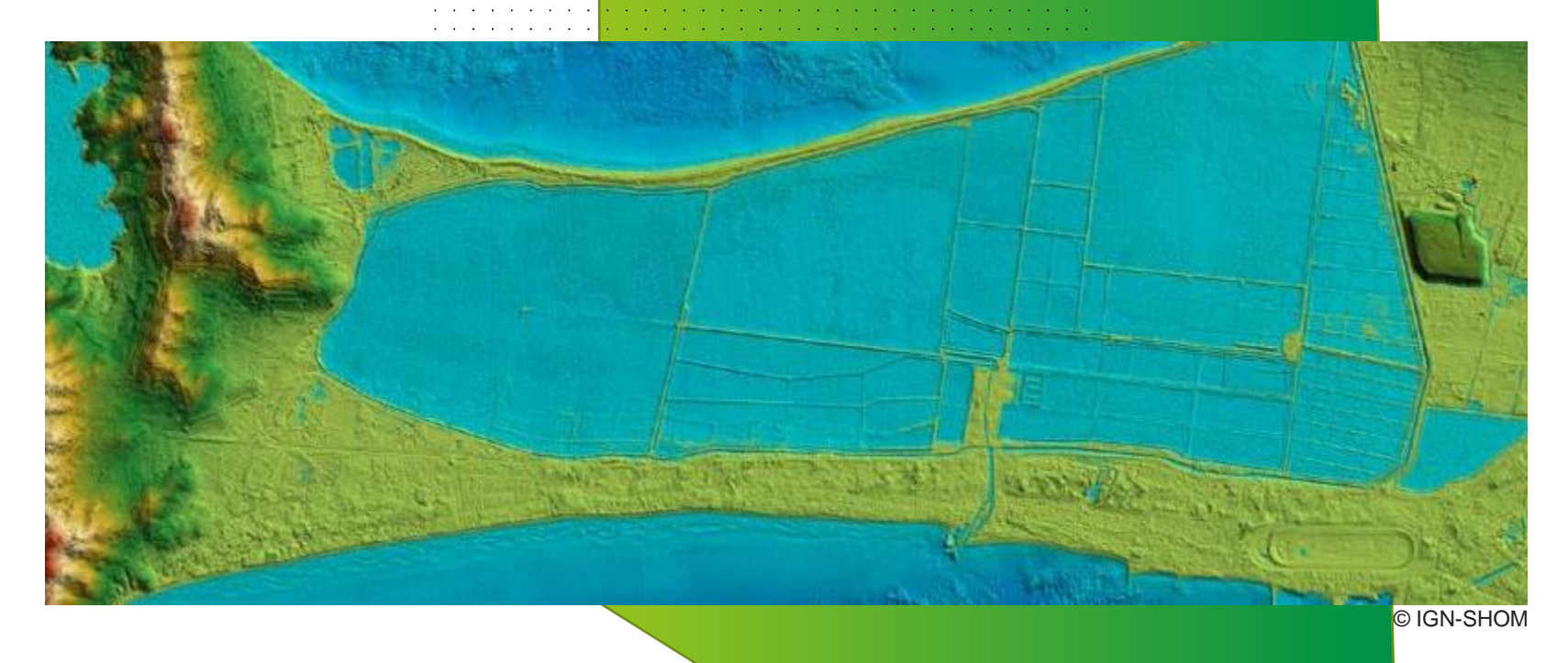